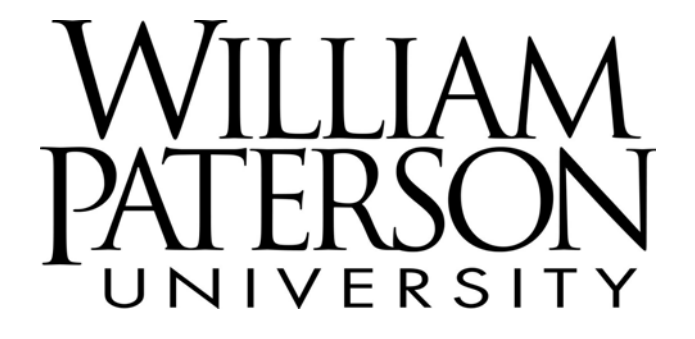

**Banner** Finance

# Instructions for Approving Requisitions

June 2004

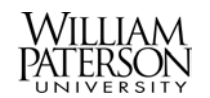

# William Paterson University Banner Finance Training

# Instructions for Approving Requisitions

### Table of Contents

| 1) Login to Banner                                                                                              | Page A2  |
|----------------------------------------------------------------------------------------------------|----------|
| 2) View Budget                                                                                                  | Page A6  |
| 3) Requisition Overview                                                                                         | Page A11 |
| 4) View the Approve Documents List                                                                              | Page A12 |
| 5) Approving the Requisition                                                                                    | Page A20 |
| 6) Disapproving the Requisition                                                                                 | Page A24 |
| 7) View the Approval History of a Specific Requisition or the Document Detail for a Requisition, PO or Invoice. | Page A27 |

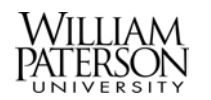

### 1) Login to Banner Finance

This section describes how to login to Banner Finance

| Step 1.1 From Internet Explorer |                      |
|---------------------------------|----------------------|
|                                 |                      |
| Access: WPUNJ Home Page         | http://www.wpunj.edu |
|                                 |                      |
| Select: Faculty and Staff       |                      |
|                                 |                      |
| Select: Banner                  |                      |
|                                 |                      |

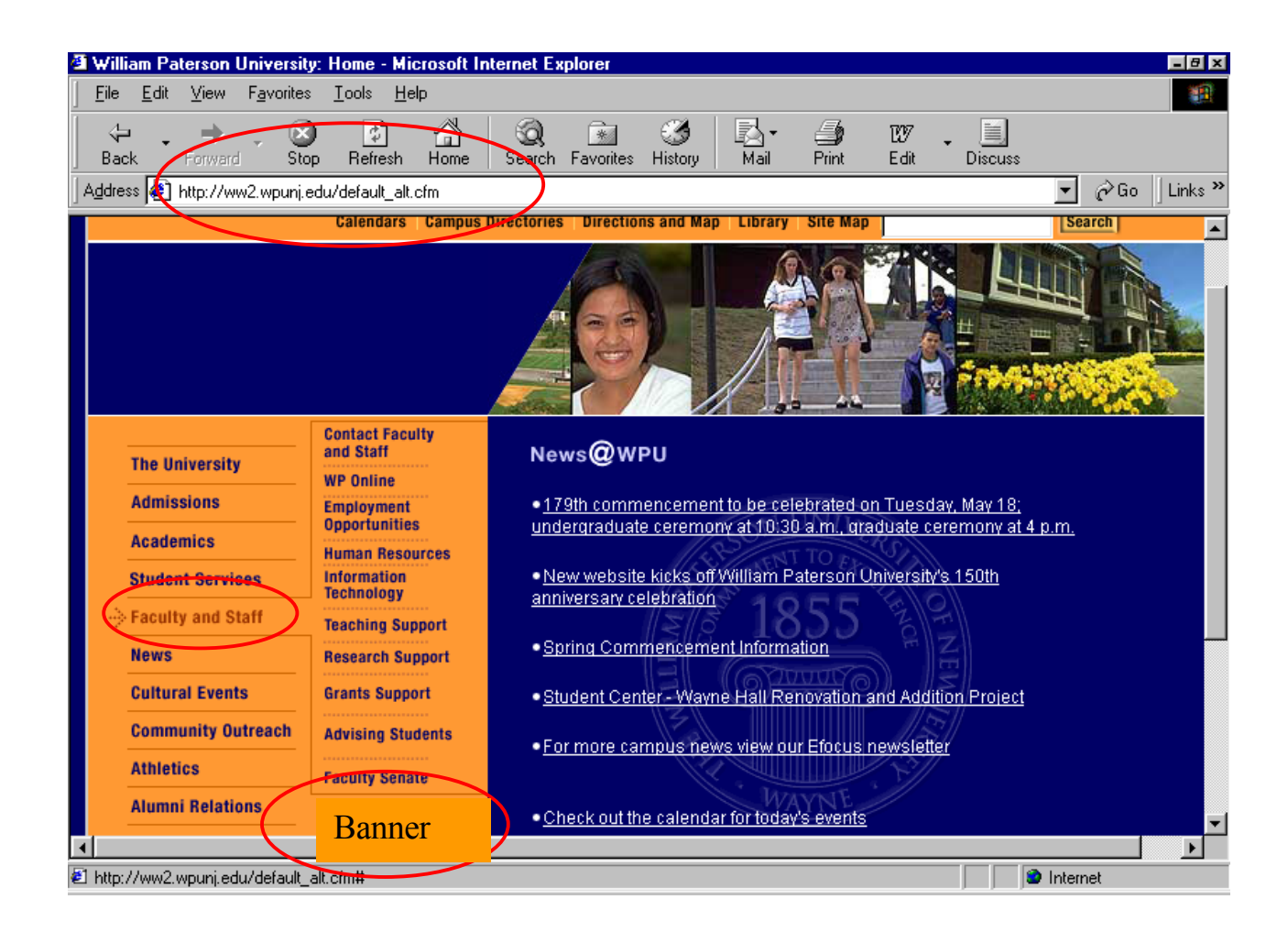

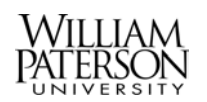

| Step 1.2 User Login             |                                           |
|---------------------------------|-------------------------------------------|
|                                 |                                           |
| Enter: William Paterson User ID | Nine numbers starting with an 855 prefix. |
|                                 | Example: <u>855</u> 123456                |
|                                 |                                           |
| Enter: PIN                      | The User's six digit birth date (mmddyy)  |
|                                 | Example: 010875                           |
|                                 |                                           |

| 🕼 User Login - Microsoft Internet Explorer                                                       | = 8 ×                         |
|--------------------------------------------------------------------------------------------------|-------------------------------|
| <u>E</u> ile <u>E</u> dit ⊻iew F <u>a</u> vorites <u>T</u> ools <u>H</u> elp                     | æ                             |
|                                                                                                  | 7. <b>.</b> .                 |
| Back Forward Stop Herresh Home Search Favorites History Mail Print Ed                            | it Discuss<br>▼ ∂Go Links ≫   |
|                                                                                                  |                               |
| William Paterson University (TRNG)                                                               |                               |
|                                                                                                  |                               |
|                                                                                                  | HELP EXIT                     |
|                                                                                                  |                               |
| User Login                                                                                       |                               |
|                                                                                                  |                               |
| Please enter your user Identification Number (ID) and your Personal Identification Number Login. | r (PIN). When finished, click |
| When you are finished, places Twittend along your brouver to protect your privacy.               |                               |
| when you are linished, please Exit and close your browser to protect your privacy.               |                               |
|                                                                                                  |                               |
| User ID:                                                                                         |                               |
| PIN:                                                                                             |                               |
| Login Forgot PIN?                                                                                | _                             |
|                                                                                                  |                               |
|                                                                                                  |                               |
| 🛍 Done                                                                                           | 📔 📔 J 🐯 Local intranet        |

Users will receive User ID's and PIN's via e-mail following attendance of a Training session and prior to the 6/15/2004 start-up.

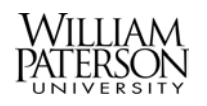

| Step 1.3 Access Financial Information Menu |  |
|--------------------------------------------|--|
|                                            |  |
| Select: Finance                            |  |
|                                            |  |

| 1 | 🗐 Main      | Men            | ı - Micr     | osoft         | Intern    | et Explo      | orer                                                                                                    |             |           |              |                    |                   |             |               |              | - 8 ×       |
|---|-------------|----------------|--------------|---------------|-----------|---------------|----------------------------------------------------------------------------------------------------|-------------|-----------|--------------|--------------------|-------------------|-------------|---------------|--------------|-------------|
|   | <u> </u>    | <u>E</u> dit   | ⊻iew         | F <u>a</u> vo | orites    | <u>T</u> ools | <u>H</u> elp                                                                                                    |             |           |              |                    |                   |             |               |              | -           |
|   | ↓<br>Bacł   | < -            | ⇒<br>Forward | Ŧ             | 区<br>Stop | 🕼<br>Refres   | h Home                                                                                                    | Q<br>Search | Favorites | 🧭<br>History | <u> </u> .<br>Mail | <b>S</b><br>Print | 127<br>Edit | ↓<br>Discuss  | _            |             |
|   | Addres      | s 🤌            | %20WW        | /w%20         | Dinforma  | ation%209     | Gystem! <th>&gt;%20Last%2</th> <th>Oweb%20ad</th> <th>cess%20o</th> <th>n%20May%2</th> <th>2018,%202</th> <th>2004%20at%</th> <th>%2001:25%20pm</th> <th>r ∂Go</th> <th>) 🗍 Links 🌺</th> | >%20Last%2  | Oweb%20ad | cess%20o     | n%20May%2          | 2018,%202         | 2004%20at%  | %2001:25%20pm | r ∂Go        | ) 🗍 Links 🌺 |
|   | W           | 'ill           | iar          | n             | Pa        | ter           | son                                                                                                    | Uni         | iver      | sity         | (TF                | RNG               | 5)          | _             |              |             |
|   | Sea         | rch [          |              |               |           | Go            |                                                                                                    |             |           |              |                    |                   |             | SITE MA       | P HELP       | EXIT        |
|   | Fir         | nance          | •            |               |           |               |                                                                                                    |             |           |              |                    |                   |             |               |              |             |
|   |             |                |              |               |           |               |                                                                                                    |             |           |              |                    |                   |             |               |              |             |
|   |             |                |              |               |           |               |                                                                                                    |             |           |              |                    |                   |             |               |              |             |
|   | We          | leem           | e, Trail     | n Req         | luisiti   | oner1, i      | to the WA                                                                                                    | W Inform    | nation Sy | stem! La     | st web ac          | cess or           | n May 18,   | 2004 at 01:25 | pm           |             |
| 1 |             |                |              |               |           |               |                                                                                                    |             |           |              |                    |                   |             |               |              |             |
| V | Fin<br>Cre  | ance<br>ate or | review fi    | inancia       | al docur  | nents bu      | idaet inform                                                                                                    | ation appro | vals      |              |                    |                   |             |               |              |             |
|   |             |                |              |               |           |               | agermenn                                                                                                    | anon, appro | valo.     |              |                    |                   |             |               |              |             |
|   | <u>Retu</u> | rn to          | Homep        | bage          |           |               |                                                                                                    |             |           |              |                    |                   |             |               |              |             |
|   |             |                |              |               |           |               |                                                                                                    |             |           |              |                    |                   |             |               |              |             |
|   | RELE        | ASE:           | 6.0          |               |           |               |                                                                                                    |             |           |              |                    |                   |             | pow           | ered by 🧔    | Sct         |
|   |             |                |              |               |           |               |                                                                                                    |             |           |              |                    |                   |             |               |              |             |
|   |             |                |              |               |           |               |                                                                                                    |             |           |              |                    |                   |             |               |              | -           |
| 1 | 🗉 Finan     | се             |              |               |           |               |                                                                                                    |             |           |              |                    |                   |             | 🔄 📃 🗏 🗟 Le    | ical intrane | et          |

Note: Welcome message and last access date.

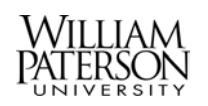

| Step 1.4 The Financial Information Menu |                                                                                                    |
|-----------------------------------------|----------------------------------------------------------------------------------------------------|
|                                         |                                                                                                    |
| Budget Queries                          | To run a budget query                                                                                                    |
|                                         |                                                                                                    |
| Requisition                             | To create a requisition (This selection is to<br>be used only to create a requisition. To view<br>a completed requisition use View<br>Documents) |
|                                         |                                                                                                    |
| Approve Documents                       | To approve a completed requisition                                                                                                    |
|                                         |                                                                                                    |
| View Documents                          | To view requisitions, purchase orders or invoices                                                                                                |
| Evit                                    | To Logout                                                                                                    |
| EXIL                                    | 10 Logoui                                                                                                    |

| Go Links »       |
|------------------|
| (2) Go   Links ≫ |
| ¢∂Go Links ≫     |
| HELP EXIT        |
| HELP EXIT        |
|                  |
|                  |
|                  |
| d by <b>Osct</b> |
|                  |

Note: The Financial Information menu also appears at the bottom of most forms.

Access to each menu selection will be restricted by your Banner security profile as a requisitioner, approver, or inquiry and by your Organization (Department).

For instructions on navigating the Banner Financial Information Menu Selections please see these related documents:

WPUNJ Banner Finance Training – Creating Requisitions WPUNJ Banner Finance Training – Approving Requisitions

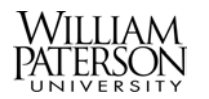

## 2) View Budget

This section describes how to check a budget to determine available funds.

| Step 2.1 From the Financial Information Menu |  |
|----------------------------------------------|--|
|                                              |  |
| Select: Budget Queries                       |  |
|                                              |  |

| SCT WWW Information S                            | ystem - Microso               | oft Internet Explo       | orer                       |                                               |                     |                                              |               |                  | -8       |
|--------------------------------------------------|-------------------------------|--------------------------|----------------------------|-----------------------------------------------|---------------------|----------------------------------------------|---------------|------------------|----------|
| <u>File E</u> dit <u>V</u> iew F <u>a</u> vorite | es <u>T</u> ools <u>H</u> elp |                          |                            |                                               |                     |                                              |               |                  |          |
| Pack Forward S                                   | 3 👔                           |                          | Esucrites Histo            |                                               | - Drivet            | 1297<br>E 199                                | - Discuss     |                  |          |
| Address 🔄 http://bnrtstcore:                     | 3020/pls/TRNG/t               | wbkwbis.P_GenMei         | nu?name=bmenu.F            | _FinanceMnu                                   | 1 10 10             |                                              | Discuss       | ▼ ∂Go            | Links '  |
| MACHER F                                         | -                             | -                        |                            |                                               |                     | <u>۱</u>                                     |               |                  | -        |
| wimam P                                          | aters                         |                          | versit                     | <u>y (                                   </u> | ING                 | <u>)                                    </u> |               |                  |          |
| Recent                                           | Go                            |                          |                            |                                               |                     |                                              | MENU SITE N   | MAP HELP         | EXIT     |
| Search                                           |                               |                          |                            |                                               |                     |                                              |               |                  |          |
| rmance                                           |                               |                          |                            |                                               |                     |                                              |               |                  |          |
| 🥄 Financial                                      | Inform                        | ation                    |                            |                                               |                     |                                              |               |                  |          |
|                                                  |                               |                          |                            |                                               |                     |                                              |               |                  |          |
| Budget Queries                                   |                               |                          |                            |                                               |                     |                                              |               |                  |          |
| Encumbrance Query                                |                               |                          |                            |                                               |                     |                                              |               |                  |          |
| Requisition                                      |                               |                          |                            |                                               |                     |                                              |               |                  |          |
| Approve Documents                                |                               |                          |                            |                                               |                     |                                              |               |                  |          |
| View Document                                    |                               |                          |                            |                                               |                     |                                              |               |                  |          |
|                                                  |                               |                          |                            |                                               |                     |                                              |               |                  |          |
|                                                  |                               |                          |                            |                                               |                     |                                              |               |                  |          |
|                                                  | [Budget Queries               | <u>s   Encumbrance C</u> | <u>luery   Requisition</u> | Approve Doc                                   | <u>uments   Vie</u> | ew Docur                                     | <u>ment</u> ] |                  | <b>.</b> |
| RELEASE: 6.0                                     |                               |                          |                            |                                               |                     |                                              | P             | owered by C      | sct      |
| 1                                                |                               |                          |                            |                                               |                     |                                              |               | L a a al interve | 1        |
|                                                  |                               |                          |                            |                                               |                     |                                              |               | Locar Intrane    | 91.<br>  |

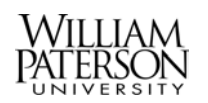

| Step 2.2 To Create the Query           |                             |
|----------------------------------------|-----------------------------|
|                                        |                             |
| Type: Select: Budget Status by Account | This is the default setting |
|                                        |                             |
| Click: Create Query                    |                             |
|                                        |                             |

| Budg                  | get Q                                  | ueries                                                               | - Mic                                               | crosoft                                                | Internet                                                                      | Explorer                                                                        |                                                                                  |                                                            |                                                   |                                                     |                                                   |                                                        |                                                 |                                              |                                          | _ 🗆 ×   |
|-----------------------|----------------------------------------|----------------------------------------------------------------------|-----------------------------------------------------|--------------------------------------------------------|-------------------------------------------------------------------------------|---------------------------------------------------------------------------------|----------------------------------------------------------------------------------|------------------------------------------------------------|---------------------------------------------------|-----------------------------------------------------|---------------------------------------------------|--------------------------------------------------------|-------------------------------------------------|----------------------------------------------|------------------------------------------|---------|
| <u>F</u> ile <u>E</u> | Edit                                   | ⊻iew                                                                 | F <u>a</u> vo                                       | orites                                                 | <u>T</u> ools <u>H</u>                                                        | elp                                                                             |                                                                                  |                                                            |                                                   |                                                     |                                                   |                                                        |                                                 |                                              |                                          |         |
| √⊒<br>Back            | •                                      | +<br>Forward                                                         | ÷ -                                                 | 💌<br>Stop                                              | 🕼<br>Refresh                                                                  | Home                                                                            | Q<br>Search                                                                      | 🗼<br>Favorites                                             | 🎯<br>History                                      | Rail                                                | <b>S</b><br>Print                                 | 127<br>E dit                                           | - 🧾<br>Discu                                    |                                              | ,<br>1                                   |         |
| <u>d</u> dress        | ۲                                      | http://b                                                             | onrtsto                                             | ore:9020                                               | )/pls/TRN                                                                     | G/bwfkrpv                                                                       | u.P_Budgel                                                                       | t_Start                                                    |                                                   |                                                     |                                                   |                                                        |                                                 |                                              | •                                        | ] ∂Go   |
|                       |                                        |                                                                      |                                                     |                                                        |                                                                               |                                                                                 |                                                                                  |                                                            |                                                   |                                                     |                                                   |                                                        |                                                 |                                              |                                          | <b></b> |
| Сгеа                  | Buc<br>by:<br>Rev<br>Buc<br>Per<br>Fun | lget Q<br>Spec<br>renue<br>Iget Q<br>iod ar<br>d Typ<br><b>New (</b> | luery<br>ific F(<br>Acco<br>luery<br>nd Ye<br>e, Ac | by Ac<br>DAPAI<br>Dunts.<br>by Or<br>ear to E<br>count | count all<br>Jindex v<br>ganizatic<br>late by:<br>Type, o<br>Budget<br>Create | ows you<br>values, S<br>nal Hiera<br>Hierarch<br>r Revenu<br>Status by<br>Query | to review<br>specific O<br>archy allor<br>ical Struct<br>re Account<br>/ Account | / budget i<br>rganizatic<br>ws you to<br>ure, Spec<br>nts. | nformatic<br>on, All Or<br>review t<br>sific Func | n by acc<br>ganization<br>budget ini<br>Is, high-le | ount for t<br>ns, Grant<br>formation<br>evel Orga | he Fisc<br>, Fund <sup>–</sup><br>of orga<br>anization | al Period<br>Type, Ac<br>inizations<br>ns, Acco | and Ye<br>count Ty<br>: for the<br>unts, Pro | arto Dat<br>rpe, or<br>Fiscal<br>ograms, | e       |
| Retr                  | ieve                                   | Existi                                                               | ing Q                                               | uery                                                   |                                                                               |                                                                                 |                                                                                  |                                                            |                                                   |                                                     |                                                   |                                                        |                                                 |                                              |                                          |         |
| Save                  | ed Q                                   | uery                                                                 | Ū                                                   | [                                                      | None                                                                          |                                                                                 | •                                                                                |                                                            |                                                   |                                                     |                                                   |                                                        |                                                 |                                              |                                          |         |
|                       |                                        |                                                                      |                                                     |                                                        | Retriev                                                                       | e Query                                                                         |                                                                                  |                                                            |                                                   |                                                     |                                                   |                                                        |                                                 |                                              |                                          |         |
| Done                  | 9                                      |                                                                      |                                                     |                                                        |                                                                               |                                                                                 |                                                                                  |                                                            |                                                   |                                                     |                                                   |                                                        |                                                 | 👯 Loc                                        | al intranet                              | -       |

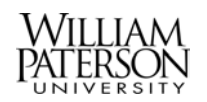

| Step 2.3 Select the Columns to Display                          |  |
|-----------------------------------------------------------------|--|
|                                                                 |  |
| Check: All of the following: Adopted Budget, Budget Adjustment, |  |
| Accounted Budget, Year to Date, Encumbrances, Available Balance |  |
|                                                                 |  |
| Click: Continue                                                 |  |
|                                                                 |  |

| 🖉 Budget Queries - Microsof                       | t Internet Explorer                                                                                          |
|---------------------------------------------------|----------------------------------------------------------------------------------------------------|
| <u>File E</u> dit <u>V</u> iew F <u>a</u> vorites | Iools Help                                                                                                   |
| ↔ ↔ ↔ ⊗<br>Back Forward Stop                      | 😰 🚮 🥘 📾 🧭 🛃 🌆 107 . 🗐 🎉<br>Refresh Home Search Favorites History Mail Print Edit Discuss AIM                 |
| Address 🙋 http://bnrtstcore:902                   | 20/pls/TRNG/bwfkrpvu.P_Budget_Start?parmpidm=656&atyphier=&viewby=detail&quickview=FALSE&complete=Cre 💌 🔗 Go |
| vvimaili ro                                       |                                                                                                    |
| Search                                            | Go MENU SITE MAP HELP EXIT                                                                                   |
| Finance                                           |                                                                                                    |
| Select the Operating Led                          | lger Data columns to display on the report.                                                                  |
| Adopted Budget                                    | ✓ Year to Date                                                                                               |
| Budget Adjustment                                 | Encumbrances                                                                                                 |
| Adjusted Budget                                   | Reservations                                                                                                 |
| Temporary Budget                                  | Commitments                                                                                                  |
| Accounted Budget                                  | Available Balance                                                                                            |
| Save Query as:                                    |                                                                                                    |
|                                                   |                                                                                                    |
| anareu                                            |                                                                                                    |
| Continue                                          | 2                                                                                                    |
| Cone Cone                                         | 📃 🔤 🔤 Local intranet                                                                                         |

| <b>Step 2.4</b> Set the Account Selections |                                  |
|--------------------------------------------|----------------------------------|
|                                            |                                  |
| Select: Fiscal Year 2005                   |                                  |
|                                            |                                  |
| Select: Fiscal Period 14                   |                                  |
|                                            |                                  |
| Select: Commitment Type All                |                                  |
|                                            |                                  |
| Select: Fund                               | Six digit number Example: 100000 |
|                                            |                                  |
| Select: Organization                       | Six digit number Example: 590100 |
|                                            |                                  |
| Select: Program                            | Two digit number Example: 10     |
|                                            |                                  |
| Select: Account Type                       | Always 71 for non salary         |
|                                            |                                  |
| Click: Submit Query                        |                                  |
|                                            |                                  |

| 🛎 Budget Queries - Microso                                | Internet Explorer                                                                                                    | _ 🗆 🗵                    |
|-----------------------------------------------------------|----------------------------------------------------------------------------------------------------|--------------------------|
| <u>F</u> ile <u>E</u> dit <u>V</u> iew F <u>a</u> vorites | <u>I</u> ools <u>H</u> elp                                                                                                    |                          |
| ↔ → → ⊗<br>Back Forward Stop                              | Image: Constraint of the second second se | icuss AIM                |
| Address 🥙 http://bnrtstcore:90                            | 0/pls/TRNG/bwfkrpvu.P_Budget_Start?parmpidm=656&atyphier=&viewby=detail&parmproto=&A                                                                                                    | .doptedBudget=on& 🔽 🔗 Go |
| details that are retri                                    | ved will be placed next to the corresponding comparison fiscal period.                                                                                                    | · ·                      |
|                                                           |                                                                                                    |                          |
| Fiscal year:                                              | 2005 Fiscal period:                                                                                                    |                          |
| Comparison Fiscal yea                                     | None - Comparison Fiscal period: None -                                                                                                    |                          |
| Commitment Type:                                          | All                                                                                                    |                          |
| Chart of Accounts                                         | U Index                                                                                                    |                          |
| Fund                                                      | 100000 Activity                                                                                                    |                          |
| Organization                                              | 590100 Location                                                                                                    |                          |
| Grant                                                     | Fund Type                                                                                                    |                          |
| Account                                                   | Account Type 71                                                                                                    |                          |
| Program                                                   | 10                                                                                                    |                          |
| Include Revenue Ac                                        |                                                                                                    |                          |
| Save Query as:                                            |                                                                                                    | -                        |
| □ Shared                                                  |                                                                                                    |                          |
| Submit Query                                              |                                                                                                    | -                        |
| e Done                                                    |                                                                                                    | E Local intranet         |

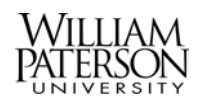

| Step 2.5 View Budget Status |  |
|-----------------------------|--|
|                             |  |

| le <u>E</u> dit                   | <u>V</u> iew F <u>a</u> | avorites <u>T</u> ools <u>H</u> elp |                      |                      |                     |                        |                      |
|-----------------------------------|-------------------------|-------------------------------------|----------------------|----------------------|---------------------|------------------------|----------------------|
| ∲ •<br>ack                        | ⇒ .<br>Forward          | Stop Refresh                        | 습<br>Home Search Fa  | avorites History     | 🛃 - 🎒<br>Mail Print | Edit Discuss           | Å<br>AIM             |
| dress 🧧                           | http://bnrts (          | tcore:9020/pls/TRNG/t               | owfkrpvu.P_Budget_St | art?parmpidm=656&atj | yphier=&parmproto=  | &viewby=detail&adopted | budget=on&a 🔽 🤗      |
| Organization Budget Status Report |                         |                                     |                      |                      |                     |                        |                      |
|                                   |                         |                                     | By Account           |                      |                     |                        |                      |
|                                   |                         | Perio                               | d Ending Jun 30,     | 2005                 |                     |                        |                      |
|                                   |                         | A                                   | s of May 20, 2004    |                      |                     |                        |                      |
| Chart of                          | Accounts                | U William Paterson                  | University of NJ     | Commitment           | Type All            |                        |                      |
| Fund                              |                         | 100000 State Appro                  | op Nonfringe         | Program              | 10 Instruct         | ion                    |                      |
| Organiz                           | ation                   | 590100 Dept of Pur                  | chasing User Trai    | ning Activity        | All                 |                        |                      |
| Accoun                            | t                       | All                                 |                      | Location             | All                 |                        |                      |
| Accoun                            | t Type                  | 71 Non Salary Exp                   | enses                |                      |                     |                        |                      |
| Query R                           | Results                 |                                     |                      |                      |                     |                        |                      |
| Accoun                            | t Account               | FY05/PD14                           | FY05/PD14            | FY05/PD14            | FY05/PD14           | FY05/PD14              | FY05/PD14            |
|                                   | Title                   | Adopted<br>Budget                   | Budget<br>Adjustment | Accounted<br>Budget  | Year to Date        | Encumbrances           | Available<br>Balance |
| 70000                             | Non-salai<br>Pool       | y <u>100,000.00</u>                 | <u>0.00</u>          | <u>100,000.00</u>    | 0.00                | <u>0.00</u>            | 100,000.00           |
| Report <sup>:</sup><br>records    | Total (of al<br>:)      | 100,000.00                          | 0.00                 | 100,000.00           | 0.00                | 0.0                    | 100,000.00           |
|                                   |                         |                                     |                      |                      |                     |                        |                      |
|                                   |                         |                                     |                      |                      |                     |                        | t Local intranet     |

Note: The available non-salary balance is the number in the bottom right corner.

|                                                        | - |
|--------------------------------------------------------|---|
| Step 2.6 Exit the Query                                |   |
|                                                        |   |
| Scroll to the bottom of the screen and select from the |   |
| Financial Information Menu                             |   |
|                                                        |   |

[Budget Queries | Encumbrance Query | Requisition | Approve Documents | View Document ]

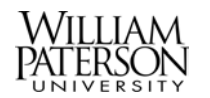

### 3) Requisition Overview

A Banner requisition is created as the first step in the WPUNJ procurement process. All requisitions created in Banner must also be approved in Banner before Purchasing can transfer them into a purchase order.

#### **Requisitions should NOT be entered in the following situations:**

- for any employee travel expense
- for registrations or prepayments that are part of travel by an employee
- for payments to a University employee or student
- for charges incurred in a previous fiscal year

In each of these situations use a travel expense voucher or a voucher payment form.

Banner assigns requisition numbers. These numbers are assigned sequentially as each requisition is created. Be sure to keep a record of your requisition numbers.

Once a requisition is created, a budget reservation is established. This moves the funds from the available budget. The reservation is changed to an encumbrance when the requisition is transferred to a purchase order. When the invoice is processed the encumbrance is relieved.

#### Banner requisitions cannot be changed once created.

In order to make changes you must: 1) have the department head disapprove the requisition. All disapproved requisitions will be deleted from the system overnight. This will relieve the budget reservation and return the funds to the budget. 2) recreate the requisition making the required revisions. Banner will assign a new requisition number.

Banner has a web session time out feature that will close the application after a prolonged period of inactivity. Any requisition that is started but not fully completed will be lost if a time out occurs.

Created requisitions move into approval queues based on the requisition's Accounting line Fund and Organization hierarchy. A requisition will always have at least two approval queues, one at the Department Level and one at the Purchasing level. A requisition may also require a Grant or other approvals.

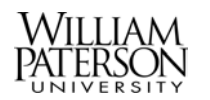

## 4) View the Approve Documents List

This section describes how to view a list of requisitions needing approval.

| Step 4.1 From the Financial Information Menu |  |
|----------------------------------------------|--|
|                                              |  |
| Select: Approve Documents                    |  |
|                                              |  |

| ICT WWW Information                                                                                     | system micros                |                       |                   |                         |             |                      |               |         |         |          |          |
|----------------------------------------------------------------------------------------------------|------------------------------|-----------------------|-------------------|-------------------------|-------------|----------------------|---------------|---------|---------|----------|----------|
| jile <u>E</u> dit <u>V</u> iew F <u>a</u> voril                                                         | tes <u>T</u> ools <u>H</u> e | lp                    |                   |                         |             |                      |               |         |         |          |          |
| Back Forward S                                                                                          | 这 🛃<br>Stop Refresh          | Home                  | Q [<br>Search Fav | vorites History         | Mail        | 🎒<br>Print           | 1217<br>E dit | - Disc  | cuss    |          |          |
| ldress 🔊 http://bnrtstcore                                                                              | 9020/pls/TRNG/               | 'twbkwbis.P_          | GenMenu?na        | ame=bmenu.P_Fi          | nanceMnu    |                      |               |         | •       | ] @Go    | i 🗍 Link |
| William F                                                                                               | Paters                       | on l                  | Jnive             | ersity                  | (TR         | RNG                  | )             | -       | -       |          |          |
| Search                                                                                                  | Go                           |                       |                   |                         |             |                      |               | MENU    | SITE MA | P HELP   | EXIT     |
| Finance                                                                                                 | <u></u>                      |                       |                   |                         |             |                      |               |         |         |          |          |
|                                                                                                    |                              |                       |                   |                         |             |                      |               |         |         |          |          |
|                                                                                                    |                              |                       |                   |                         |             |                      |               |         |         |          |          |
| 🦠 Financial                                                                                             | Inform                       | ation                 |                   |                         |             |                      |               |         |         |          |          |
| 🥆 Financial                                                                                             | Inform                       | ation                 |                   |                         |             |                      |               |         |         |          |          |
| Sudget Queries                                                                                          | Inform                       | ation                 |                   |                         |             |                      |               |         |         |          |          |
| Sudget Queries                                                                                          | Inform                       | ation                 |                   |                         |             |                      |               |         |         |          |          |
| Sudget Queries<br>Encumbrance Query<br>Requisition                                                      | Inform                       | ation                 |                   |                         |             |                      |               |         |         |          |          |
| Sudget Queries<br>Encumbrance Query<br>Requisition<br>Approve Documents                                 | Inform                       | ation                 |                   |                         |             |                      |               |         |         |          |          |
| Sudget Queries<br>Encumbrance Query<br>Requisition<br>Approve Documents                                 |                              | ation                 |                   |                         |             |                      |               |         |         |          |          |
| S Financial<br>Budget Queries<br>Encumbrance Query<br>Requisition<br>Approve Documents<br>View Document |                              | ation                 |                   |                         |             |                      |               |         |         |          |          |
| S Financial<br>Budget Queries<br>Encumbrance Query<br>Requisition<br>Approve Documents<br>View Document |                              | ation                 |                   |                         |             |                      |               |         |         |          |          |
| SFinancial<br>Budget Queries<br>Encumbrance Query<br>Requisition<br>Approve Documents<br>View Document  |                              | ation<br>15 Encumber  | rance Querv       | Requisition   Art       | iprove Docu | iments I Vii         | ам Даси       | ment 1  |         |          |          |
| SFinancial<br>Budget Queries<br>Encumbrance Query<br>Requisition<br>Approve Documents<br>View Document  |                              | ation<br>es   Encumbr | rance Query       | Requisition   Ap        | prove Docu  | iments   <u>V</u> ie | ем Досц       | ment]   | ромо    | rod by 🧭 | ≫sct     |
| SFinancial<br>Budget Queries<br>Encumbrance Query<br>Requisition<br>Approve Documents<br>View Document  | Inform                       | ation<br>25   Encumbr | rance Query       | <u>Requisition</u>   Ap | prove Docu  | iments   Vie         | ew Docu       | rment ] | роже    | rod by 🤕 | )<br>Sct |

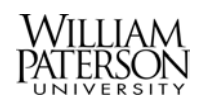

| Step 4.2 Enter Approval Parameters                                  |  |
|---------------------------------------------------------------------|--|
|                                                                     |  |
| User ID: User ID will default                                       |  |
|                                                                     |  |
| Document Number: Enter a specific requisition number or leave blank |  |
|                                                                     |  |
| Click: Documents for which you are the next approver                |  |
|                                                                     |  |
| Click: Submit Query                                                 |  |
|                                                                     |  |

| Approve Documents - Mic                                                                                                    | crosoft Internet Explore      | er                        |              |                     |                   |                  |                          |            | - 8 ×   |
|----------------------------------------------------------------------------------------------------|-------------------------------|---------------------------|--------------|---------------------|-------------------|------------------|--------------------------|------------|---------|
| <u>F</u> ile <u>E</u> dit <u>V</u> iew F <u>a</u> vorite                                                                                                    | es <u>T</u> ools <u>H</u> elp |                           |              |                     |                   |                  |                          |            |         |
| Back Forward St                                                                                                    | top Refresh Home              | Search Favorites          | 🧭<br>History | <u>I</u><br>Mail    | <b>S</b><br>Print | 1207<br>E dit    | Discuss                  |            |         |
| 🛛 Address 🙋 http://bnrtstcore:S                                                                                                    | 9020/pls/TRNG/bwfkuapp        | ).P_UserApproval          |              |                     |                   |                  | •                        | ∂Go        | Links » |
| William P                                                                                                    | aterson                       | Univer                    | sity         | (TR                 | NG)               | )                | -                        |            | ^       |
| Search                                                                                                    | Go                            |                           |              |                     |                   |                  | MENU SITE MAP            | HELP       | EXIT    |
| Approve Docum                                                                                                    | ients                         |                           |              |                     |                   |                  |                          |            | -       |
| Enter Approval Paramo                                                                                                    | eters                         |                           |              |                     |                   |                  |                          |            |         |
| User ID                                                                                                    | APPROVER1                     |                           |              |                     |                   |                  |                          |            |         |
| Document Number:                                                                                                    |                               |                           |              |                     |                   |                  |                          |            |         |
| Ocuments for which a second second | nich you are the next         | approver                  |              |                     |                   |                  |                          |            |         |
| C All documents wh                                                                                                    | nich you may approv           | e                         |              |                     |                   |                  |                          |            |         |
| Submit Query                                                                                                    |                               |                           |              |                     |                   |                  |                          |            |         |
| Budget Queries   Encumb                                                                                                    | rance Query   Requisition     | <u>Purchase Order   A</u> | oprove Docu  | <u>iments   Vie</u> | w Docume          | ent   <u>Bud</u> | lget Transfer   Multiple | Line Bud   | iget 👤  |
| € Done                                                                                                    |                               |                           |              |                     |                   |                  | j j 🧏 Loca               | l intranet |         |

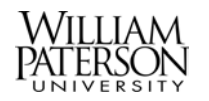

| <b>Step 4.3</b> From The Approve Documents List |                         |
|-------------------------------------------------|-------------------------|
|                                                 |                         |
| Click: On a Document Number                     | To View the Requisition |
|                                                 |                         |
|                                                 |                         |

| ile <u>E</u> dit       | ⊻iew          | F <u>a</u> vorit | es <u>I</u> | ools       | <u>H</u> elp |           |             |           |          |                  |            |             |              |          |         |     |
|------------------------|---------------|------------------|-------------|------------|--------------|-----------|-------------|-----------|----------|------------------|------------|-------------|--------------|----------|---------|-----|
| ⟨ <b>-</b> -<br>Back I | =><br>Forward | • (              | Nop Stop    | ¢<br>Refre | ) 🖞<br>sh Ho | ome       | Q<br>Search | Favorites | Iistory  | Rail             | 🎒<br>Print | CV<br>E dit | - 📃<br>Discu | 281      |         |     |
| dress 🙋 ta             | core:902      | :0/pls/T         | RNG/I       | owfku      | app.P_U:     | serApprov | /al?userio  | J=APPROVE | R1&qDocN | um=&qNe          | xtAppro    | ver=N&actio | n=Submit     | +Query 💌 | ∂Go     | Lin |
| Queried P              | arame         | ters             |             |            |              |           |             |           |          |                  |            |             |              |          |         |     |
| Jser ID                |               | AP               | PRO         | /ER1       | Appro        | ver1      |             |           |          |                  |            |             |              |          |         |     |
| )<br>ocument           | Numb          | er:              |             |            |              |           |             |           |          |                  |            |             |              |          |         |     |
| )<br>ocument:          | s Shov        | vn: Ne:          | xt Apj      | orove      | ər           |           |             |           |          |                  |            |             |              |          |         |     |
|                        |               |                  |             |            |              |           |             |           |          |                  |            |             |              |          |         |     |
| lpprove D              | ocum          | ents L           | ist         |            |              |           |             |           |          |                  |            |             |              |          |         |     |
| lext Appr              | over          | Туре             | ∍ NSF       | Cha<br>Seq | nge<br>#     | Sub‡      | ‡ Origin    | ating Use | Arnour   | nt Queue<br>Type | •          | Document    | History      | Approve  | Disappr | ove |
| Y                      |               | REC              | 1           |            |              |           | REQU        | ISITIONEI | R1 7.0   | DC DC            | 00         | R0000206    | History      | Approve  | Disappr | ove |
| Y                      |               | REG              | 1           |            |              |           | REQU        | ISITIONEI | R1 15.0  | DC DC            | 00         | R0000207    | History      | Approve  | Disappr | ove |
| Ý                      |               | REG              | 1           |            |              |           | REQU        | ISITIONEI | R1 10.0  | DC DC            | 00         | R0000210    | History      | Approve  | Disappr | ove |
| Y                      |               | REG              | 1           |            |              |           | REQU        | ISITIONEI | R1 100.0 | DC DC            | 00         | R0000256    | History      | Approve  | Disappr | ove |
| Y                      |               | REG              | 1           |            |              |           | REQU        | ISITIONEI | R1 500.0 | DC DC            | 00         | R0000257    | History      | Approve  | Disappr | ove |
| Y                      |               | REG              | 1           |            |              |           | REQU        | ISITIONEI | R1 5.0   | 0 DC             | 00         | R0000258    | History      | Approve  | Disappr | ove |
| Y                      |               | REG              | 1           |            |              |           | REQU        | ISITIONEI | R1 9.0   | DC DC            | 00         | R0000259    | History      | Approve  | Disappr | ove |
| Another (              | Query         | 1                |             |            |              |           |             |           |          |                  |            |             |              |          |         |     |
|                        | -             |                  |             |            |              |           |             |           |          |                  |            |             |              |          |         |     |
|                        |               |                  |             |            |              |           |             |           |          |                  |            |             |              |          |         |     |
|                        |               |                  |             |            |              |           |             |           |          |                  |            |             |              |          |         |     |
|                        |               |                  |             |            |              |           |             |           |          |                  |            |             |              |          |         |     |

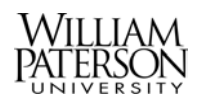

| Step 4.4 View the Requisition |  |
|-------------------------------|--|
|                               |  |

| View Document -                | Microsoft Inte              | ernet Explorer    |                |              |                   |                   |                |               |     | - 8     |
|--------------------------------|-----------------------------|-------------------|----------------|--------------|-------------------|-------------------|----------------|---------------|-----|---------|
| <u>E</u> ile <u>E</u> dit ⊻iew | F <u>a</u> vorites <u>T</u> | ools <u>H</u> elp |                |              |                   |                   |                |               |     | 1       |
| ↔ →<br>Back Forward            | stop                        | Refresh Home      | Search Fav     | vorites Hist | 9 🛃 -<br>ory Mail | <b>S</b><br>Print | 1217 .<br>Edit | Discuss       |     |         |
| ddress 🙋 on=Disp               | lay+REQ&global              | _doc=R0000206&    | subnum=&chngnu | m=&disp_act  | g=yes&disp_text=  | printable&vie     | w_doc=\        | /iew+document | ∂Go | ] Links |
| View Docu                      | ment                        |                   |                |              |                   |                   |                |               |     |         |
|                                |                             |                   |                |              |                   |                   |                |               |     |         |
|                                |                             |                   |                |              |                   |                   |                |               |     |         |
| Requisition Hea                | der                         |                   |                |              |                   |                   |                |               |     |         |
| Requisition                    | Order Date                  | Trans Date        | Delivery Date  | Print Date   | Total             |                   |                |               |     |         |
| R0000206                       | May 11, 2004                | 4 May 11, 2004    | May 11, 2004   |              | 7.00              |                   |                |               |     |         |
|                                |                             |                   |                |              |                   |                   |                |               |     |         |
| Complete:                      | Y                           | Approved:         | N              | Туре:        | Procurement       |                   |                |               |     |         |
| Cancel Reason:                 |                             |                   |                | Date:        |                   |                   |                |               |     |         |
| Requestor:                     | Requisitione                | r1                | 810100         | Business     | Services          |                   |                |               |     |         |
|                                | 973720-1234                 |                   | Requisitioner  | 1@wpunj.e    | edu               |                   |                |               |     |         |
| Accounting:                    | Document Le                 | evel              |                |              |                   |                   |                |               |     |         |
|                                |                             |                   |                |              |                   |                   |                |               |     |         |
| Ship to:                       | William Pate                | rson University   | (              |              |                   |                   |                |               |     |         |
|                                | 358 Hamburg                 | g Turnpike        |                |              |                   |                   |                |               |     |         |
|                                | College Hall                |                   |                |              |                   |                   |                |               |     |         |
|                                | Wayne, NJ C                 | )7470             |                |              |                   |                   |                |               |     |         |
| Attention:                     | Requisitione                | r1                |                |              |                   |                   |                |               |     |         |
|                                |                             |                   |                |              |                   |                   |                |               |     |         |

Note: Scroll down to view the rest of the Requisition.

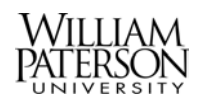

| Step 4.5 Return to Approve Documents List |  |
|-------------------------------------------|--|
|                                           |  |
| Click: Back                               |  |
|                                           |  |

| <u>File Edit View</u>                                                                                              | Favorites Yo                                                                                      | ols <u>H</u> elp                                                                  |                                                               |                                                       |                                |                   |               |                 |      |     |
|----------------------------------------------------------------------------------------------------|---------------------------------------------------------------------------------------------------|-----------------------------------------------------------------------------------|---------------------------------------------------------------|-------------------------------------------------------|--------------------------------|-------------------|---------------|-----------------|------|-----|
| ↔<br>Back Forwar                                                                                                   | d Stop F                                                                                          | 🗿 🚮<br>Refresh Home                                                               | Q<br>Search Fa                                                | vorites Hist                                          | ory Mail                       | <b>S</b><br>Print | 1297<br>E dit | • Discuss       |      |     |
| ddress Back to Appr                                                                                                | ove Documents                                                                                     | dpc=R00002068                                                                     | subnum=&chngni                                                | um=&disp_acl                                          | tg=yes&disp_text=              | =printable&vi     | iew_do        | c=View+document | ∂Go  | Li  |
| Search                                                                                                    |                                                                                                   | Go                                                                                |                                                               |                                                       |                                |                   |               | MENU SHEMAP     | HELP | EXI |
| Finance                                                                                                    |                                                                                                   |                                                                                   |                                                               |                                                       |                                |                   |               |                 |      |     |
|                                                                                                    |                                                                                                   |                                                                                   |                                                               |                                                       |                                |                   |               |                 |      |     |
|                                                                                                    |                                                                                                   |                                                                                   |                                                               |                                                       |                                |                   |               |                 |      |     |
| View Docu                                                                                                    | iment                                                                                             |                                                                                   |                                                               |                                                       |                                |                   |               |                 |      |     |
| VICW DOUG                                                                                                    | mone                                                                                              |                                                                                   |                                                               |                                                       |                                |                   |               |                 |      |     |
|                                                                                                    |                                                                                                   |                                                                                   |                                                               |                                                       |                                |                   |               |                 |      |     |
|                                                                                                    |                                                                                                   |                                                                                   |                                                               |                                                       |                                |                   |               |                 |      |     |
|                                                                                                    |                                                                                                   |                                                                                   |                                                               |                                                       |                                |                   |               |                 |      |     |
|                                                                                                    |                                                                                                   |                                                                                   |                                                               |                                                       |                                |                   |               |                 |      |     |
|                                                                                                    |                                                                                                   |                                                                                   |                                                               |                                                       |                                |                   |               |                 |      |     |
|                                                                                                    |                                                                                                   |                                                                                   |                                                               |                                                       |                                |                   |               |                 |      |     |
| Requisition Hea                                                                                                    | ider                                                                                              | -                                                                                 |                                                               |                                                       |                                |                   |               |                 |      |     |
| <b>Requisition Hea</b><br>Requisition                                                                              | <b>ider</b><br>Order Date                                                                         | Trans Date                                                                        | Delivery Date                                                 | Print Date                                            | • Total                        |                   |               |                 |      |     |
| Requisition Hea<br>Requisition<br>R0000206                                                                         | <b>ader</b><br>Order Date<br>May 11, 2004                                                         | Trans Date<br>May 11, 2004                                                        | Delivery Date                                                 | Print Date                                            | • Total<br>7.00                |                   |               |                 |      |     |
| <b>Requisition Hea</b><br>Requisition<br>R0000206                                                                  | <b>ider</b><br>Order Date<br>May 11, 2004                                                         | Trans Date<br>May 11, 2004                                                        | Delivery Date<br>May 11, 2004                                 | Print Date                                            | • Total<br>7.00                |                   |               |                 |      |     |
| <b>Requisition Hea</b><br>Requisition<br>R0000206                                                                  | <b>ider</b><br>Order Date<br>May 11, 2004                                                         | Trans Date<br>May 11, 2004                                                        | Delivery Date<br>May 11, 2004                                 | Print Date                                            | • Total<br>7.00                |                   |               |                 |      |     |
| <b>Reguisition Hea</b><br>Requisition<br>R0000206<br>Complete:                                                     | <b>oder</b><br>Order Date<br>May 11, 2004<br>Y                                                    | Trans Date<br>May 11, 2004<br>Approved:                                           | Delivery Date<br>May 11, 2004                                 | Print Date                                            | Procurement                    |                   |               |                 |      |     |
| Requisition Hea<br>Requisition<br>R0000206<br>Complete:<br>Cancel Reason:                                          | <b>der</b><br>Order Date<br>May 11, 2004<br>Y                                                     | Trans Date<br>May 11, 2004<br>Approved:                                           | Delivery Date<br>May 11, 2004<br>N                            | Print Date                                            | Procurement                    |                   |               |                 |      |     |
| Requisition Hea<br>Requisition<br>R0000206<br>Complete:<br>Cancel Reason:<br>Requestor:                            | order<br>Order Date<br>May 11, 2004<br>Y<br>Requisitioner                                         | Trans Date<br>May 11, 2004<br>Approved:<br>1                                      | Delivery Date<br>May 11, 2004<br>N<br>810100                  | Print Date                                            | Procurement                    |                   |               |                 |      |     |
| Requisition Hea<br>Requisition<br>R0000206<br>Complete:<br>Cancel Reason:<br>Requestor:                            | order Date<br>May 11, 2004<br>Y<br>Requisitioner<br>973720-1234                                   | Trans Date<br>May 11, 2004<br>Approved:<br>1                                      | Delivery Date<br>May 11, 2004<br>N<br>810100<br>Requisitioner | Print Date                                            | Procurement<br>Services<br>edu |                   |               |                 |      |     |
| Requisition Hea<br>Requisition<br>R0000206<br>Complete:<br>Cancel Reason:<br>Requestor:<br>Accounting:             | Ader<br>Order Date<br>May 11, 2004<br>Y<br>Requisitioner<br>973720-1234<br>Document Le            | Trans Date<br>May 11, 2004<br>Approved:<br>1<br>vel                               | Delivery Date<br>May 11, 2004<br>N<br>810100<br>Requisitioner | Print Date                                            | Procurement<br>Services<br>edu |                   |               |                 |      |     |
| Requisition Hea<br>Requisition<br>R0000206<br>Complete:<br>Cancel Reason:<br>Requestor:<br>Accounting:             | order Date<br>May 11, 2004<br>Y<br>Requisitioner<br>973720-1234<br>Document Le                    | Trans Date<br>May 11, 2004<br>Approved:<br>1<br>vel                               | Delivery Date<br>May 11, 2004<br>N<br>810100<br>Requisitioner | Print Date<br>Type:<br>Date:<br>Business<br>1@wpunj.e | Procurement<br>Services<br>edu |                   |               |                 |      |     |
| Requisition Hea<br>Requisition<br>R0000206<br>Complete:<br>Cancel Reason:<br>Requestor:<br>Accounting:<br>Ship to: | order Date<br>May 11, 2004<br>Y<br>Requisitioner<br>973720-1234<br>Document Let<br>William Paters | Trans Date<br>May 11, 2004<br>Approved:<br>1<br>vel<br>son University             | Delivery Date<br>May 11, 2004<br>N<br>810100<br>Requisitioner | Print Date<br>Type:<br>Date:<br>Business<br>1@wpunj.e | Procurement<br>Services<br>edu |                   |               |                 |      |     |
| Requisition Hea<br>Requisition<br>R0000206<br>Complete:<br>Cancel Reason:<br>Requestor:<br>Accounting:<br>Ship to: | Y<br>Requisitioner<br>973720-1234<br>Document Ler<br>William Paters<br>358 Hamburg                | Trans Date<br>May 11, 2004<br>Approved:<br>1<br>vel<br>son University<br>Turnpike | Delivery Date<br>May 11, 2004<br>N<br>810100<br>Requisitioner | Print Date<br>Type:<br>Date:<br>Business<br>1@wpunj.e | Procurement<br>Services<br>edu |                   |               |                 |      |     |

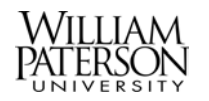

| Step 4.6 View Approval History  |  |
|---------------------------------|--|
|                                 |  |
| From the Approve Documents List |  |
|                                 |  |
| Click: History                  |  |
|                                 |  |

| ↓ →<br>Back Forward | • (       | <b>S</b><br>top | 😰<br>Refresh | A<br>Home | Q<br>Search | Favorites H | Iistory  | 🛃 🖌 🔮<br>Mail Prin | DU7<br>ht Edit  | - 🧾<br>Discu | 155      |          |
|---------------------|-----------|-----------------|--------------|-----------|-------------|-------------|----------|--------------------|-----------------|--------------|----------|----------|
| dress 🙋 toore:902   | :0/pls/Tl | RNG/Ł           | owfkuapp.F   | _UserAppr | oval?user   | id=APPROVEF | R1&qDocN | um=&qNextApp       | prover=N&action | n=Submit     | +Query 💌 | ∂Go ]    |
| ueried Parame       | ters      |                 |              |           |             |             |          |                    |                 |              |          |          |
| Jser ID             | APF       | PROV            | /ER1 App     | prover1   |             |             |          |                    |                 |              |          |          |
| ocument Numb        | er:       |                 |              |           |             |             |          |                    |                 |              |          |          |
| ocuments Shov       | vn: Nex   | d App           | prover       |           |             |             |          |                    |                 |              |          |          |
|                     |           |                 |              |           |             |             |          |                    |                 |              |          |          |
| pprove Docum        | ents Li   | ist             |              |           |             |             |          | 1                  |                 |              |          |          |
| lext Approver       | Туре      | NSF             | Change       | Sul       | o# Origin   | nating User | Amoun    | lQueue             | Document        | History      | Approve  | Disappro |
|                     |           |                 | Seq#         |           |             |             |          | Туре               |                 | ,            |          |          |
| Y                   | REQ       |                 |              |           | REQ         | JISITIONER  | 1 7.00   | DOC                | R0000206        | History      | Approve  | Disappro |
| Y                   | REQ       |                 |              |           | REQ         | JISITIONER  | 1 15.00  | DOC                | R0000207        | History      | Approve  | Disappro |
| Y                   | REQ       |                 |              |           | REQ         | JISITIONER  | 1 10.00  | DOC                | R0000210        | History      | Approve  | Disappro |
| Y                   | REQ       |                 |              |           | REQ         | JISITIONER  | 1 100.00 | DOC                | R0000256        | History      | Approve  | Disappro |
| Y                   | REQ       |                 |              |           | REQ         | JISITIONER  | 1 500.00 | DOC                | R0000257        | History      | Approve  | Disappro |
| Y                   | REQ       |                 |              |           | REQ         | JISITIONER  | 1 5.00   | DOC                | R0000258        | History      | Approve  | Disappro |
| Y                   | REQ       |                 |              |           | REQ         | JISITIONER  | 1 9.00   | DOC                | R0000259        | History      | Approve  | Disappro |
| Another Query       | 1         |                 |              |           |             |             |          |                    |                 |              |          |          |
|                     |           |                 |              |           |             |             |          |                    |                 |              |          |          |
|                     |           |                 |              |           |             |             |          |                    |                 |              |          |          |
|                     |           |                 |              |           |             |             |          |                    |                 |              |          |          |

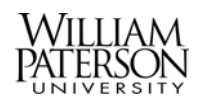

| Step 4.6A View Approval History - Continued - |  |
|-----------------------------------------------|--|
|                                               |  |

| View D                | ocument -         | Micros           | oft Inl     | ternet        | Ехр          | lorer      |             |             |              |             |                   |               |                |                   |                 | _ 8 >     |
|-----------------------|-------------------|------------------|-------------|---------------|--------------|------------|-------------|-------------|--------------|-------------|-------------------|---------------|----------------|-------------------|-----------------|-----------|
| <u>F</u> ile <u>E</u> | _dit <u>V</u> iew | F <u>a</u> vorit | es <u>]</u> | <u>F</u> ools | <u>H</u> elp | P          |             |             |              |             |                   |               |                |                   |                 | -         |
| √ <b>↓</b><br>Back    | ↓ →<br>Forward    | d S              | )<br>Stop   | C<br>Refre    | )<br>sh      | Home       | Q<br>Searcl | n Favorites | 🧭<br>History | Rail        | <b>S</b><br>Print | 1297<br>E dit | - 📃<br>Discuss | \$                |                 |           |
| A <u>d</u> dress      | 🙋 n=Displa        | ay+REQ8          | global      | _doc=F        | R000         | 0207&subn  | um=&ch      | ngnum=&disp | _actg=yes    | &disp_text= | printable&        | view_doc=     | Approval+hi:   | story 💌           | ểGo             | ] Links ' |
| Viev                  | v Docu            | ment             | :           |               |              |            |             |             |              |             |                   |               |                |                   |                 | -         |
|                       |                   |                  |             |               |              |            |             |             |              |             |                   |               |                |                   |                 |           |
|                       |                   |                  |             |               |              |            |             |             |              |             |                   |               |                |                   |                 |           |
|                       |                   |                  |             |               |              |            |             |             |              |             |                   |               |                |                   |                 |           |
| Decur                 | nant Idani        | lificatio        | m           |               |              |            |             |             |              |             |                   |               |                |                   |                 |           |
| Docun                 | nent Numb         | ber R00          |             | 7             |              | Type       |             | Requisition |              |             |                   |               |                |                   |                 |           |
| Origin                | ator:             | RE               | QUISI       | TIONE         | ER1          | Requisiti  | oner1       |             |              |             |                   |               |                |                   |                 |           |
|                       |                   |                  |             |               |              |            |             |             |              |             |                   |               |                |                   |                 |           |
| Appro                 | vals requ         | ired             |             |               |              |            | _           |             |              |             |                   |               |                |                   |                 |           |
| Queue                 | e Descripti       | on               |             | Lev           | /el A        | \pprover:  | s           |             |              |             |                   |               |                |                   |                 |           |
| DEPT                  | DEPT TR           | NG QU            | JEUE        | 1             |              |            |             |             |              |             |                   |               |                |                   |                 |           |
|                       |                   |                  |             |               | A            | \pprover   | l           |             |              |             |                   |               |                |                   |                 |           |
| PURT                  | PURCH 1           | TRNG (           | QUEU        | IE 1          |              |            | _           |             |              |             |                   |               |                |                   |                 |           |
|                       |                   |                  |             |               | E            | Buyer1     |             |             |              |             |                   |               |                |                   |                 |           |
|                       |                   |                  |             |               |              |            |             |             |              |             |                   |               |                |                   |                 |           |
|                       | No approv         | rals hav         | re be       | en re         | cord         | led for th | s doc       | ument       |              |             |                   |               |                |                   |                 | _         |
|                       |                   |                  |             |               |              |            |             |             |              |             |                   |               |                |                   |                 |           |
|                       |                   |                  |             |               |              |            |             |             |              |             |                   |               |                |                   |                 |           |
| Done                  |                   |                  |             |               |              |            |             |             |              |             |                   |               |                | Steel ocal        | intranat        |           |
| Done                  |                   |                  |             |               |              |            |             |             |              |             |                   |               |                | 13 <u>05</u> E000 | in the drift of |           |

Note: The requisition has two approval queues, one at the Department level and one at the Purchasing level. Also note the name of the Approvers will appear in each queue.

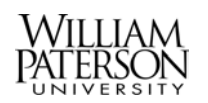

| Step 4.7 Return to Approve Documents List |  |
|-------------------------------------------|--|
|                                           |  |
| Click: Back                               |  |
|                                           |  |

| i View D         | ocument - Mi                    | crosoft Inte                | ernet Ex        | plorer      |             |                |              |                          |            |               |                |          |           | _ 8 ×    |
|------------------|---------------------------------|-----------------------------|-----------------|-------------|-------------|----------------|--------------|--------------------------|------------|---------------|----------------|----------|-----------|----------|
| <u>Eile E</u>    | dit <u>V</u> iew F <sub>2</sub> | <u>a</u> volites <u>I</u> ( | ools <u>H</u> e | elp         |             |                |              |                          |            |               |                |          |           |          |
| √⊐<br>Back       | ► → .<br>Forward                | Stop                        | 🕼<br>Refresh    | Home        | Q<br>Search | 🛞<br>Favorites | 🧭<br>History | <mark>I</mark> ▼<br>Mail | 🎒<br>Print | 1297<br>E dit | • 📃<br>Discuss |          |           |          |
| A <u>d</u> dress | 🔊 n=Display+F                   | REQ&global_                 | doc=R00         | 00207&subn  | um=&chr     | ignum=&disp    | _actg=yes    | &disp_text=p             | orintable& | view_doc=     | Approval+his   | tory 💌   | ∂Go       | Links »  |
| View             | / Docum                         | ent                         |                 |             |             |                |              |                          |            |               |                |          |           | -        |
| $\searrow$       |                                 |                             |                 |             |             |                |              |                          |            |               |                |          |           |          |
|                  |                                 |                             |                 |             |             |                |              |                          |            |               |                |          |           |          |
|                  |                                 |                             |                 |             |             |                |              |                          |            |               |                |          |           |          |
| Decur            | ant Idantific                   | ation                       |                 |             |             |                |              |                          |            |               |                |          |           |          |
| Docum            | ent Number                      | R0000207                    |                 | Type        | F           | Requisition    | ]            |                          |            |               |                |          |           |          |
| Origina          | ator                            | REQUISIT                    | IONER1          | Requisiti   | oner1       | quioinon       |              |                          |            |               |                |          |           |          |
|                  |                                 |                             |                 |             |             |                | ]            |                          |            |               |                |          |           | - 1      |
| Approv           | als require                     | d                           |                 |             |             |                |              |                          |            |               |                |          |           |          |
| Queue            | Description                     |                             | Level           | Approvers   | s           |                |              |                          |            |               |                |          |           |          |
| DEPT             | DEPT TRNG                       | QUEUE                       | 1               |             |             |                |              |                          |            |               |                |          |           |          |
|                  |                                 |                             |                 | Approver    | 1           |                |              |                          |            |               |                |          |           |          |
| PURT             | PURCH TRI                       | NG QUEUE                    | Ξ1              |             |             |                |              |                          |            |               |                |          |           |          |
|                  |                                 |                             |                 | Buyer1      |             |                |              |                          |            |               |                |          |           | - 1      |
|                  |                                 |                             |                 |             |             |                |              |                          |            |               |                |          |           |          |
| 🖌 N              | lo approvals                    | have bee                    | en recor        | ded for thi | s docu      | ment           |              |                          |            |               |                |          |           | _        |
|                  |                                 |                             |                 |             |             |                |              |                          |            |               |                |          |           |          |
|                  |                                 |                             |                 |             |             |                |              |                          |            |               |                |          |           |          |
| Dono             |                                 |                             |                 |             |             |                |              |                          |            |               |                | المعرا   | internet  | <u>•</u> |
| Done             |                                 |                             |                 |             |             |                |              |                          |            |               |                | ag Local | intrariet |          |

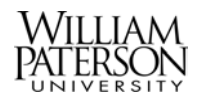

## 5) Approving the Requisition

This section describes how to approve a requisition.

| Step 5.1 From the Approve Documents List |  |
|------------------------------------------|--|
|                                          |  |
| Click: Approve                           |  |
|                                          |  |

| Apprové Docum<br>File <u>E</u> dit <u>V</u> iew | ents - M<br>F <u>a</u> vori | tes   | <u>T</u> ools <u>H</u> e | e <b>t Explo</b> r<br>elp | er             |              |              |                 |                    |                |             |             |     |
|-------------------------------------------------|-----------------------------|-------|--------------------------|---------------------------|----------------|--------------|--------------|-----------------|--------------------|----------------|-------------|-------------|-----|
| ↓ ↓<br>Back Forwa                               | ard 1                       | Stop  | 🕼<br>Refresh             | )<br>Home                 | Q<br>Search    | Favorites    | 🧭<br>History | Isa i<br>Mail F | 🚽 🕅<br>Print Edit  | • 📃<br>Discu   | 188         |             |     |
| dress 🛃 toore:                                  | 9020/pls/"                  | rrng, | /bwfkuapp.               | P_UserAp                  | proval?user    | id=APPROVI   | ER1&qDocN    | um=&qNext∆      | .pprover=N&actio   | n=Submit       | +Query 💌    | ểGo         | Lin |
| Queried Paran                                   | neters                      |       |                          |                           |                |              |              |                 |                    |                |             |             |     |
| Jser ID                                         | AF                          | PRO   | VER1 Ap                  | prover1                   |                |              |              |                 |                    |                |             |             |     |
| Document Nun                                    | nber:                       |       |                          |                           | 1              |              |              |                 |                    |                |             |             |     |
| Documents Sh                                    | own: Ne                     | xt Ap | prover                   |                           | 1              |              |              |                 |                    |                |             |             |     |
|                                                 |                             |       |                          |                           | _              |              |              |                 |                    |                |             |             |     |
| Ipprove Docu                                    | ments l                     | .ist  |                          |                           |                |              |              |                 |                    |                |             |             |     |
| Vext Approver                                   | Тур                         | e NSI | F Change<br>Seq#         | s S                       | ub#Origin      | nating Use   | r Amour      | t Queue<br>Type | Document           | History        | Approve     | Disappr     | ove |
| Y                                               | REG                         | 2     |                          |                           | REQ            | JISITIONE    | R1 7.0       | DOC             | R0000206           | History        | Approve     | Disappr     | ove |
| Y                                               | REG                         | 2     |                          |                           | REQ            | JISITIONE    | R1 15.0      | DOC D           | R0000207           | History        | Approve     | Disappr     | ove |
| Y                                               | REG                         | 2     |                          |                           | REQ            | JISITIONE    | R1 10.0      | DOC D           | R0000210           | History        | Approve     | Disappr     | ove |
| Y                                               | REG                         | 2     |                          |                           | REQ            | JISITIONE    | R1 100.0     | DOC             | R0000256           | History        | Approve     | Disappr     | ove |
| Y                                               | REG                         | 2     |                          |                           | REQ            | JISITIONE    | R1 500.0     | DOC             | R0000257           | History        | Approve     | Disappr     | ove |
| Y                                               | REG                         | 2     |                          |                           | REQ            | JISITIONE    | R1 5.0       | DOC DOC         | R0000258           | <u>History</u> | Approve     | Disappr     | ove |
| Y                                               | REG                         | R     |                          |                           | REQ            | JISITIONE    | R1 9.0       | DOC             | R0000259           | History        | Approve     | Disappr     | ove |
| Another Query                                   | 1                           |       |                          |                           |                |              |              |                 |                    |                |             |             |     |
|                                                 |                             |       |                          |                           |                |              |              |                 |                    |                |             |             |     |
|                                                 |                             |       |                          |                           |                |              |              |                 |                    |                |             |             |     |
| I Durlant Outsite                               | I En anna                   |       | - 0                      |                           | I Dumela e e e | Onden I. Ann | Deeres       |                 | De auma ant I Dual |                | an I Manual | - Line Dual |     |
| ttp://bnrtstcore:9                              | D20/pls/T                   | RNG/  | bwfkuadi P               | Approve                   | Doc?action=    | Approve&cu   | rruserid=API | PROVER1&u       | serId=APPROVE      | B1             | Ste Loca    | al intranet | 100 |

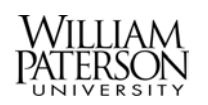

| Step 5.2 Validate Approval                       |  |
|--------------------------------------------------|--|
|                                                  |  |
| Comments: Enter comments if required             |  |
|                                                  |  |
| Select: Cancel to return to the Approval list    |  |
|                                                  |  |
| Click: Approve Document to complete the approval |  |
|                                                  |  |

| Approve            | Docume            | ent - Mi       | crosof      | t Inter       | net Exp      | plorer    |             |            |          |             |                   |             |            |              |      | - 8 >    |
|--------------------|-------------------|----------------|-------------|---------------|--------------|-----------|-------------|------------|----------|-------------|-------------------|-------------|------------|--------------|------|----------|
| <u> </u>           | lit <u>V</u> iew  | F <u>a</u> vor | ites _      | <u>T</u> ools | <u>H</u> elp |           |             |            |          |             |                   |             |            |              |      | <b>1</b> |
| ↓<br>Back          | ↓ →<br>Forwar     | ď              | 区<br>Stop   | چ<br>Refre    | )<br>Esh Ho  | ome       | Q<br>Search | Favorites  | Iistory  | 🛃 ▾<br>Mail | <b>S</b><br>Print | 127<br>Edit | • 〔<br>Dia | ii)<br>scuss |      |          |
| A <u>d</u> dress 🤞 | 🖹 nextApp         | orover=Y       | docTy%      | ype=RE        | Q&docN       | lum=F     | 100002068   | seqNum=18، | chngnum= | &subnum=    | &amount=7         | 7&nsfInd=   | &queueT    | уре=DOC 💌    | ∂Go  | Links '  |
| Wi                 | llia              | m I            | Pai         | ter           | ſSO          | n         | Uni         | ver        | sity     | (TF         | RNG               | <b>)</b>    | -          |              |      |          |
| Search             |                   |                |             | Go            |              |           |             |            |          |             |                   |             | MENU       | SITE MAP     | HELP | EXIT     |
| Appr               | ove D             | ocur           | nent        | t             |              |           |             |            |          |             |                   |             |            |              |      | -        |
| Doour              | ont Numl          | har Dí         | "<br>100020 | DR Turn       |              |           |             |            |          |             |                   |             |            |              |      |          |
| Change             | eni Nunn<br>Seatt | Der. No        | 100020      | Suk           | ю. Кес<br>5# | ×         |             |            |          |             |                   |             |            |              |      |          |
| Amoun              | t                 |                | 7.0         | 00            | 211          | -         |             |            |          |             |                   |             |            |              |      |          |
| Comm               | ent:<br>rove Docu | ıment          | C;          | ancel         | This c       | <br>locur | ment has    | been ap    | proved.  |             |                   |             | A.         |              |      | _        |
|                    |                   |                |             |               |              |           |             |            |          |             |                   |             |            |              |      | _        |

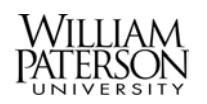

| Step 5.3 Complete Approval                               |  |
|----------------------------------------------------------|--|
|                                                          |  |
| Note the approval message                                |  |
|                                                          |  |
| Click: Continue to return to the Approval Documents List |  |
|                                                          |  |

| Document Pending Approva                                                                                                    | al - Microsoft Interne     | t Explorer         |                     |                        | - 8                      |
|----------------------------------------------------------------------------------------------------|----------------------------|--------------------|---------------------|------------------------|--------------------------|
| <u>File E</u> dit <u>V</u> iew F <u>a</u> vorites                                                                                                    | <u>T</u> ools <u>H</u> elp |                    |                     |                        |                          |
| Generation → Generation → Gene | ) 🕼 🟠<br>p Refresh Home    | Search Favorites   | -<br>History Mail   | 🗐 🕅 -<br>Print Edit I  | Discuss                  |
| Address 🙋 hngNum=&subNum=                                                                                                    | =&nsfInd=&queueType=E      | 00C&comment=This+d | ocument+has+been+ap | proved.&action=Approve | +Document 💌 🔗 Go 🗍 Links |
| William Pa                                                                                                    | aterson                    | Univer             | sity (TR            | NG)                    |                          |
| Search                                                                                                    | Go                         |                    |                     | MEN                    | IU SITE MAP HELP EXIT    |
| Document Pendir                                                                                                    | ng Approval                |                    |                     |                        |                          |
| Document R0000206                                                                                                    | 6 has your approva         | l.                 |                     |                        |                          |
| Continue                                                                                                    |                            |                    |                     |                        |                          |
| RELEASE: 5.4                                                                                                    |                            |                    |                     |                        | powered by <b>Osct</b>   |
|                                                                                                    |                            |                    |                     |                        |                          |
| 🛃 Done                                                                                                    |                            |                    |                     |                        | 📄 🔀 Local intranet       |

| Step 5.4 Repeat the Approval Process as needed |  |
|------------------------------------------------|--|
|                                                |  |
| Select: Another Requisition to Approve         |  |
|                                                |  |

| Approve Documer                | its - Micro         | osoft Int           | ernet Exp            | orer          |                           |          |                   |                 |                   |                 |
|--------------------------------|---------------------|---------------------|----------------------|---------------|---------------------------|----------|-------------------|-----------------|-------------------|-----------------|
| <u>ile E</u> dit <u>V</u> iew  | F <u>a</u> vorites  | <u>T</u> ools       | <u>H</u> elp         |               |                           |          |                   |                 |                   |                 |
| ↔ →<br>Back Forward            | - 😒<br>Stop         | D Refre             | ) 🟠<br>esh Hom       | e Sea         | ) 💉 (<br>rch Favorites Hi | 3 Story  | Ar (<br>Mail Prir | 9 EV<br>nt Edit | • 📃<br>Discuss    |                 |
| dress 🛃 TRNG/b                 | wfkuapp.P           | _UserApp            | roval?actio          | n=Submit+I    | Query&userid=APPF         | OVER1&q  | DocNum=&qN        | √extApprover=&  | action=Contin     | ue▼ ∂Go   L     |
| history of th<br>enabled, to   | ie docum<br>disappr | nent. Se<br>ove the | lect the A<br>docume | pprove<br>nt. | link, if enabled,         | to appro | ve the doo        | ument. Sele     | ot the Disa       | pprove link, if |
| ueried Parame                  | ters                |                     |                      |               |                           |          |                   |                 |                   |                 |
| Jser ID                        | APPF                | ROVER1              | Approve              | r1            |                           |          |                   |                 |                   |                 |
| ocument Numb                   | er:                 |                     |                      |               |                           |          |                   |                 |                   |                 |
| Documents Shov                 | vn: All             |                     |                      |               |                           |          |                   |                 |                   |                 |
| Approve Docum<br>Next Approver | Type N              | ISF Cha<br>Sec      | nge<br>#             | Sub#O         | riginating User           | Amount   | Queue<br>Type     | Document        | History App       | prove Disapprov |
| Y                              | REQ                 |                     |                      | R             | EQUISITIONER1             | 15.00    | DOC               | R0000207        | History App       | prove Disapprov |
| Y                              | REQ                 |                     |                      | R             | EQUISITIONER1             | 10.00    | DOC               | R0000210        | History Ap        | prove Disapprov |
| Y                              | REQ                 |                     |                      | R             | EQUISITIONER1             | 100.00   | DOC               | R0000256        | History Ap        | prove Disapprov |
| Y                              | REQ                 |                     |                      | R             | EQUISITIONER              | 500.00   | DOC               | R0000257        | History Ap        | prove Disapprov |
|                                |                     |                     |                      | D             |                           | 5.00     | DOC               | R0000258        | History Ap        | prove Disapprov |
| Y                              | REQ                 |                     |                      |               | EQUISITIONERI             |          |                   |                 |                   |                 |
| Y<br>Y                         | REQ<br>REQ          |                     |                      | RI            | EQUISITIONER              | 9.00     | DOC               | R0000259        | History Ap        | prove Disapprov |
| Y<br>Y<br>Another Query        | REQ<br>REQ          |                     |                      | RI            | EQUISITIONER1             | 9.00     | DOC               | R0000259        | History Ap        | prove Disapprov |
| Y<br>Y<br>Another Query        | REQ<br>REQ          |                     |                      | RI            | EQUISITIONER1             | 9.00     | DOC               | R0000259        | History Ap        | prove Disapprov |
| Y<br>Y<br>Another Query        | REQ<br>REQ          |                     |                      | R             | EQUISITIONER              | 9.00     | DOC               | R0000259        | <u>History Ap</u> | prove Disapprov |

Note: The approved Requisition, R0000206, is no longer on the list.

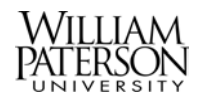

### 6) Disapproving the Requisition

This section describes how to disapprove a requisition.

Note: Disapproved Requisitions will be removed from Banner each night in order to relieve the budget reservation and return the funds to the budget. Once a Requisition is created it can not be changed. Requisitions that need revision should be disapproved and a new Requisition created.

| Step 6.1 From the Approve Document List |  |
|-----------------------------------------|--|
|                                         |  |
| Click: Disapprove                       |  |
|                                         |  |

| Approve Docume                 | nts - Micro          | soft Inte         | ernet Exp    | orer                 |                            |                       |                       |                    |            |            |             |
|--------------------------------|----------------------|-------------------|--------------|----------------------|----------------------------|-----------------------|-----------------------|--------------------|------------|------------|-------------|
| Eile <u>E</u> dit <u>V</u> iew | F <u>a</u> vorites   | <u>T</u> ools     | <u>H</u> elp |                      |                            |                       |                       |                    |            |            |             |
| Back Forward                   | i Stop               | _¢°<br>Refre      | ) 🔓          | ie Seard             | h Favorites                | Iistory               | Mail P                | j 127<br>rint Edit | • Discu    | 22L<br>22L |             |
| dress 🙋 toore:90;              | 20/pls/TRN           | G/bwfkua          | app.P_Use    | rApproval?u          | serid=APPROVI              | R1&qDocN              | um=&qNextA            | pprover=N&actio    | n=Submit   | +Query 💌   | ∂Go ]Li     |
| matory or u                    | i <del>o aocum</del> | <del>онь ос</del> |              | <del>ippiose s</del> | ni <del>s, il chabio</del> | <del>a, to appi</del> | <del>ore ine de</del> | ountone oord       | Zor into L | лоарргот   | o ming ir   |
| enabled, to                    | o disappro           | ove the           | docume       | nt.                  |                            |                       |                       |                    |            |            |             |
| Dueried Parame                 | ters                 |                   |              |                      |                            |                       |                       |                    |            |            |             |
| Jser ID                        | APPR                 | OVER1             | Approve      | ər1                  |                            |                       |                       |                    |            |            |             |
| Document Numb                  | ber:                 |                   |              |                      |                            |                       |                       |                    |            |            |             |
| Documents Sho                  | wn: Next A           | Approve           | ∍r           |                      |                            |                       |                       |                    |            |            |             |
|                                |                      |                   |              |                      |                            |                       |                       |                    |            |            |             |
| Ipprove Docum                  | ents List            |                   |              |                      |                            |                       |                       |                    |            |            |             |
| Next Approver                  | Туре N               | SF Chai           | nge          | Sub# Ori             | ginating Use               | r Amour               | t Queue               | Document           | t History  | Approve    | Disapprove  |
|                                |                      | Seq               | #            |                      |                            |                       | Туре                  |                    |            |            |             |
| Y                              | REQ                  |                   |              | RE                   | QUISITIONE                 | R1 15.00              | DOC DOC               | R0000207           | History    | Approve    | Disapprove  |
| Y                              | REQ                  |                   |              | RE                   | QUISITIONE                 | R1 10.00              | DOC DOC               | R0000210           | History    | Approve    | Disapprove  |
| Y                              | REQ                  |                   |              | RE                   | QUISITIONE                 | R1 100.00             | DOC DOC               | R0000256           | History    | Approve    | Disapprove  |
| Y                              | REQ                  |                   |              | RE                   | QUISITIONE                 | R1 500.00             | DOC D                 | R0000257           | History    | Approve    | Disapprove  |
| Y                              | REQ                  |                   |              | RE                   | QUISITIONE                 | R1 5.00               | DOC D                 | R0000258           | History    | Approve    | Disapprove  |
| Y                              | REQ                  |                   |              | RE                   | QUISITIONE                 | R1 9.00               | DOC (                 | R0000259           | History    | Approve    | Disapprove  |
| Another Query                  | 1                    |                   |              |                      |                            |                       |                       |                    |            |            |             |
|                                |                      |                   |              |                      |                            |                       |                       |                    |            |            |             |
|                                |                      |                   |              |                      |                            |                       |                       |                    |            |            |             |
|                                |                      |                   |              |                      |                            |                       |                       |                    |            |            |             |
|                                |                      |                   |              |                      |                            |                       |                       |                    |            | 👘 😒 Loca   | al intranet |

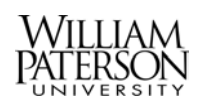

| Step 6.2 Validate Disapproval                          |                        |
|--------------------------------------------------------|------------------------|
|                                                        |                        |
| Comments: Enter comments                               | Reason for disapproval |
|                                                        |                        |
| Select: Cancel to return to the Approval list          |                        |
|                                                        |                        |
| Click: Disapprove Document to complete the disapproval |                        |
|                                                        |                        |

| Disapprove Documer                                | nt - Microso                | oft Intern       | iet Explo | orer        |                |              |                           |              |               |          |           |            | _ 8 × |
|---------------------------------------------------|-----------------------------|------------------|-----------|-------------|----------------|--------------|---------------------------|--------------|---------------|----------|-----------|------------|-------|
| <u>F</u> ile <u>E</u> dit <u>V</u> iew F <u>⊰</u> | <u>a</u> vorites <u>T</u> o | ools <u>H</u> el | p         |             |                |              |                           |              |               |          |           |            | -     |
| Back Forward                                      | Stop I                      | 🕼<br>Refresh     | Home      | Q<br>Search | *<br>Favorites | 🍏<br>History | <mark>IN</mark> ▼<br>Mail | <b>Print</b> | 1297<br>E dit | • Jis    | cuss      |            |       |
| Address 🛃 extApprover                             | =Y&docType                  | =REQ&do          | cNum=R0   | 0000207&se  | eqNum=1&c      | hngnum=&:    | subnum=&ai                | mount=15&    | nsfInd=8      | kqueueTy | vpe=DOC 💌 | ∂Go        | Links |
| William                                           | Pat                         | ers              | on        | Uni         | ver            | sity         | (TR                       | NG           | )             | -        | -         |            |       |
| Search                                            |                             | Go               |           |             |                |              |                           |              |               | MENU     | SITE MAP  | HELP       | EXIT  |
| Disapprove D                                      | Docume                      | ent              |           |             |                |              |                           |              |               |          |           |            |       |
|                                                   |                             |                  |           |             |                |              |                           |              |               |          |           |            | _     |
|                                                   |                             |                  |           |             |                |              |                           |              |               |          |           |            |       |
| Document Informa                                  | tion                        |                  |           |             |                |              |                           |              |               |          |           |            |       |
| Document Number:                                  | R0000207                    | Type: F          | REQ       |             |                |              |                           |              |               |          |           |            |       |
| Change Seq#                                       |                             | Sub#             |           |             |                |              |                           |              |               |          |           |            | - 1   |
| Amount:                                           | 15.00                       | )                |           |             |                |              |                           |              |               |          |           |            |       |
| Comment:                                          |                             |                  | Approv    | val has be  | een denie      | ∍d.          |                           |              |               | A        |           |            |       |
| Disapprove Docu                                   | ment                        | Cancel           |           |             |                |              |                           |              |               |          |           |            | _     |
|                                                   |                             |                  |           |             |                |              |                           |              |               |          |           |            |       |
| 1 Done                                            |                             |                  |           |             |                |              |                           |              |               |          | 📃 甓 Loca  | l intranet | _     |

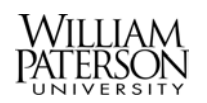

| Step 6.3 Complete Disapproval                            |  |
|----------------------------------------------------------|--|
|                                                          |  |
| Note the Disapproval message                             |  |
|                                                          |  |
| Click: Continue to return to the Approval Documents List |  |
|                                                          |  |

| 🕘 Docume | ent Pe       | ending | j Appr          | oval  | - Micro       | osoft       | Intern   | et Expl <u>or</u> | er          |           |            |        |           |          |           |            | - 8   | × |
|----------|--------------|--------|-----------------|-------|---------------|-------------|----------|-------------------|-------------|-----------|------------|--------|-----------|----------|-----------|------------|-------|---|
| <u> </u> | dit ⊻        | (iew   | F <u>a</u> vori | tes   | <u>T</u> ools | <u>H</u> el | P        |                   |             |           |            |        |           |          |           |            | -     |   |
| 4        | •            | ⇒ .    |                 | 8     | 4             | )           |          | 0                 | *           | 3         | - 2-       | 4      | U7        | ÷_[      |           |            |       |   |
| Back     | Fo           | nward  | 9<br>10 -l      | Stop  | Refre         | esh<br>Num  | Home     | Search            | n Favorites | : History | Mail       | Print  | Edit      | Dia      | scuss     | കരം        | Linka | » |
|          | <b>-</b> 763 | seqNur | m=1&cr          | nngNu | im=&sut       | onum        | =&nsfind | I=&queue I        | ype=DUL&d   | comment=N | o+longer+n | eeded∾ | tion=Disa | pprove+L | ocument 💌 | (r uo      | LINKS |   |
| Wi       | Hi           | an     | n F             | °a    | tei           | rs          | on       | Un                | iver        | sity      | (TF        | RNG    | 3)        | _        |           |            | -     |   |
|          |              |        |                 |       |               |             |          |                   |             |           |            |        |           |          |           |            |       |   |
| Search   | <u>ا</u> ۱   |        |                 |       | Go            |             |          |                   |             |           |            |        |           | MENU     | SITE MAP  | HELP       | EXIT  |   |
|          |              |        |                 |       |               |             |          |                   |             |           |            |        |           |          |           |            |       |   |
| Docu     | ume          | ent F  | Pend            | ding  | ј Ар          | pro         | val      |                   |             |           |            |        |           |          |           |            |       |   |
|          |              |        |                 |       |               | -           |          |                   |             |           |            |        |           |          |           |            |       |   |
|          |              |        |                 | 007.1 |               |             | dinana   |                   |             |           |            |        |           |          |           |            |       |   |
|          | ocum         | ient F |                 | 207 1 | las pe        | en (        | usappi   | ioved by          | / you.      |           |            |        |           |          |           |            |       |   |
|          |              |        |                 |       |               |             |          |                   |             |           |            |        |           |          |           |            |       |   |
| Contin   | ue           |        |                 |       |               |             |          |                   |             |           |            |        |           |          |           |            |       |   |
|          |              |        |                 |       |               |             |          |                   |             |           |            |        |           |          |           |            |       |   |
| RELEAS   | SE: 5.4      | L .    |                 |       |               |             |          |                   |             |           |            |        |           |          | power     | nd by 🦲    | Set   |   |
|          |              |        |                 |       |               |             |          |                   |             |           |            |        |           |          |           |            |       |   |
|          |              |        |                 |       |               |             |          |                   |             |           |            |        |           |          |           |            |       |   |
|          |              |        |                 |       |               |             |          |                   |             |           |            |        |           |          |           |            |       |   |
|          |              |        |                 |       |               |             |          |                   |             |           |            |        |           |          |           |            |       | ~ |
| 🛃 Done   |              |        |                 |       |               |             |          |                   |             |           |            |        |           |          | 📃 🗟 Loca  | al intrane |       |   |

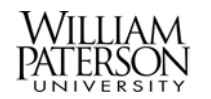

# 7) View the Approval History or Document Detail of a Specific Requisition

This section will describe how to view a specific requisition to see the document details and the approval history. We will view requisitions at various stages of the approval process, as well as disapproved requisitions.

Note: An approved requisition will no longer appear on the Approve Documents List. If you need to view an approved requisition, or see the approval history follow the steps in this section. This process may also be used to view a Purchase Order or Invoice.

| Step 7.1 From the Financial Information Menu |  |
|----------------------------------------------|--|
|                                              |  |
| Select: View Documents                       |  |
|                                              |  |

| SCT WWW Information S                            | ystem - Microsoft Internet Explor | er                                            |                                 | = 8 ×                  |
|--------------------------------------------------|-----------------------------------|-----------------------------------------------|---------------------------------|------------------------|
| <u>File E</u> dit <u>V</u> iew F <u>a</u> vorite | s <u>T</u> ools <u>H</u> elp      |                                               |                                 | 100 A                  |
| Reck Forward S                                   | ) 🖸 🖓 🥥                           | Eavorites History Mail                        | Brint Edit Discuss              |                        |
| Address 🛃 http://bnrtstcore:                     | 020/pls/TRNG/twbkwbis.P_GenMen    | ?name=bmenu.P_FinanceMnu                      | Think Edit Discuss              | ▼ 🖉 Go Links ≫         |
| MACHER T                                         |                                   |                                               |                                 |                        |
| vviinam P                                        | aterson Uni                       | versity (Tr                                   | (NG)                            |                        |
| Search                                           | Go                                |                                               | MENU SITE                       | MAP HELP EXIT          |
| Finance                                          |                                   |                                               |                                 |                        |
|                                                  |                                   |                                               |                                 |                        |
| 🤜 Financial                                      | Information                       |                                               |                                 |                        |
|                                                  |                                   |                                               |                                 |                        |
| Budget Queries                                   |                                   |                                               |                                 |                        |
| Encumbrance Query                                |                                   |                                               |                                 |                        |
| Requisition                                      |                                   |                                               |                                 |                        |
| Approve Documents                                |                                   |                                               |                                 |                        |
| View Document                                    |                                   |                                               |                                 |                        |
|                                                  |                                   |                                               |                                 |                        |
|                                                  |                                   |                                               |                                 |                        |
|                                                  | [Budget Queries   Encumbrance Qu  | ery   <u>Requisition</u>   <u>Approve Doc</u> | uments   <u>View Document</u> ] | _                      |
| RELEASE: 6.0                                     |                                   |                                               |                                 | powered by <b>Osct</b> |
|                                                  |                                   |                                               |                                 |                        |
| 5                                                |                                   |                                               |                                 | 🐮 Local intranet       |

| <b>Step 7.2</b> Select the Requisition to View |                   |
|------------------------------------------------|-------------------|
|                                                |                   |
| Choose Type: Requisition                       |                   |
|                                                |                   |
| Document Number: Enter the requisition number  | Example: R0000260 |
|                                                |                   |
| Select: Approval History                       |                   |
|                                                |                   |

| View Document - Microsoft Internet Explorer                                                                                                    | _ 8 ×                                                                     |
|----------------------------------------------------------------------------------------------------|---------------------------------------------------------------------------|
| <u>File Edit View Favorites Iools H</u> elp                                                                                                    |                                                                           |
| ← → → → ∞        Back     Forward       Stop     Refresh       Home     Search       Favorites     History       Mail     Print       Edit                                                                                                    | Discuss                                                                   |
| Address 🛃 http://bnrtstcore:9020/pls/TRNG/bwfkvdoc.P_ViewDoc                                                                                                    | ▼ 🔗 Go 🗍 Links ≫                                                          |
| To display the details of a document enter parameters then select View document. To display a document enter parameters then select Approval history. If you do not know the document num Number to access the Code Lookup feature. This enables you to perform a query and obtain a to choose from. | pproval history for a<br>ber, select Document<br>list of document numbers |
| Choose type: Requisition Document Number R0000260   Submission#: Change Seq#                                                                                                    |                                                                           |
| Display Accounting Information                                                                                                    |                                                                           |
| C Yes C No                                                                                                    |                                                                           |
| Display Document Text                                                                                                    |                                                                           |
| C All © Printable © None                                                                                                    |                                                                           |
| View document Approval history                                                                                                    |                                                                           |
| el Done                                                                                                    | 💌 🧏 Local intranet                                                        |

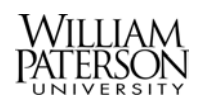

| Step 7.3 View the Approval History             |                                   |
|------------------------------------------------|-----------------------------------|
|                                                |                                   |
| Scroll to the bottom of the screen Click: View | To return to the selection screen |
| Document                                       |                                   |
|                                                |                                   |

| View D                | ocu       | ment - I      | Micros           | oft Inte    | ernet      | Ехр           | lorer            |            |                      |              |             |                   |              |                                | E                    | 8   |
|-----------------------|-----------|---------------|------------------|-------------|------------|---------------|------------------|------------|----------------------|--------------|-------------|-------------------|--------------|--------------------------------|----------------------|-----|
| <u>F</u> ile <u>E</u> | dit       | ⊻iew          | F <u>a</u> vorit | es <u>I</u> | ools       | <u>H</u> el   | p                |            |                      |              |             |                   |              |                                |                      |     |
| √⊐<br>Back            | •         | =><br>Forward | • (<br>9         | 🔊<br>Stop   | ⊈<br>Refre | )<br>:sh      | Home             | Q<br>Searc | h Favorites          | 3<br>History | Mail        | 🎒<br>Print        | 127<br>E dit | Discuss                        |                      |     |
| ddress 🖡              | 🥙 i       | ion=Displ     | ay+REC           | aloba)      | L_doc:     | =r000         | )0206&subr       | num=&c     | hngnum=&dis          | o_actg=ye    | s&disp_text | =printable&       | view_doc:    | =Approval+history 💌            | [∂Go]]Lir            | nks |
| VICV                  | V L       | 700ar         | пен              | -           |            |               |                  |            |                      |              |             |                   |              |                                |                      |     |
|                       |           |               |                  |             |            |               |                  |            |                      |              |             |                   |              |                                |                      | _   |
|                       |           |               |                  |             |            |               |                  |            |                      |              |             |                   |              |                                |                      |     |
|                       |           |               |                  |             |            |               |                  |            |                      |              |             |                   |              |                                |                      |     |
|                       |           |               |                  |             |            |               |                  |            |                      |              |             |                   |              |                                |                      |     |
| Docun                 | nen       | t Identi      | ficatio          | m           |            |               |                  |            |                      |              |             |                   |              |                                |                      |     |
| Docun                 | nen       | t Numb        | er R00           | <br>20200   |            |               | Type             |            | Requisition          |              |             |                   |              |                                |                      |     |
| Origin                | non<br>.t |               |                  |             |            | -04           | туро<br>Полиссій |            | rtoquiation          | 1            |             |                   |              |                                |                      |     |
| Urigin                | ator      |               | REU              | JUISH       | IONE       | =R1           | Requisiti        | oneri      |                      |              |             |                   |              |                                |                      |     |
|                       |           |               |                  |             |            |               |                  |            |                      |              |             |                   |              |                                |                      |     |
| Appro                 | vals      | s requii      | red              |             |            |               |                  | _          |                      |              |             |                   |              |                                |                      |     |
| Queue                 | e De      | scriptio      | n                |             | Lev        | /el A         | \pprover:        | s          |                      |              |             |                   |              |                                |                      |     |
| PURT                  | PU        | JRCH T        | RNG (            | QUEUE       | Ξ1         |               |                  |            |                      |              |             |                   |              |                                |                      |     |
|                       |           |               |                  |             |            | F             | Ruver1           | -          |                      |              |             |                   |              |                                |                      |     |
|                       |           |               |                  |             |            |               | ayon.            |            |                      |              |             |                   |              |                                |                      |     |
| Annea                 | wale      |               | dad              |             |            |               |                  |            |                      |              |             |                   |              |                                |                      |     |
| APH U                 | vaia      |               | reu              | LL          |            |               |                  |            |                      |              |             |                   |              |                                |                      |     |
| Queue                 | e Le      | vel Dati      | e                | U           | ser        |               |                  |            |                      |              |             |                   |              |                                |                      |     |
| DEPT                  | 1         | May           | y 21, 2          | 004 Aj      | ppro       | ver1          |                  |            |                      |              |             |                   |              |                                |                      |     |
|                       |           |               |                  |             |            |               |                  |            |                      |              |             |                   |              |                                |                      | _   |
|                       |           |               |                  |             |            |               |                  |            |                      |              |             | $\sim$            |              |                                |                      |     |
|                       |           |               |                  |             |            |               |                  |            |                      |              | /           |                   |              |                                |                      |     |
| [Budg                 | get C     | ueries        | Encum            | brance      | Query      | <u>y   Re</u> | equisition       | Purcha     | <u>se Order   Ap</u> | prove Do     | ouments   🕅 | <u>fiew Docur</u> | nent   Bud   | <u>get Transfer   Multiple</u> | <u>e Line Budget</u> |     |
| View D-               |           | ant           |                  |             |            |               |                  |            | -                    |              |             |                   |              | Star Lara                      | -l intranat          |     |
| view Do               | Journ     | erit          |                  |             |            |               |                  |            |                      |              |             |                   |              | J J J 333 LOCA                 | arintranet           |     |

Note: The requisition that has been approved at the Department Level and is pending Purchasing Approval.

The following is a view of a requisition that has been disapproved at the Department Level.

 Document Identification

 Document Number R0000207
 Type
 Requisition

 Originator:
 REQUISITIONER1 Requisitioner1
 Image: Colspan="2">Colspan="2">Colspan="2"

 Colspan="2">Colspan="2"
 Colspan="2">Colspan="2"

 Colspan="2">Colspan="2"
 Colspan="2">Colspan="2"

 Colspan="2">Colspan="2"
 Colspan="2"
 Colspan="2"
 Colspan="2"

 Colspan="2">Colspan="2"
 Colspan="2"
 Colspan="2"
 Colspan="2"
 Colspan="2"
 Colspan="2"
 Colspan="2"
 Colspan="2"
 Colspan="2"
 Colspan="2"
 Colspan="2"
 Colspan="2"
 Colspan="2"
 Colspan="2"
 Colspan="2"
 Colspan="2"
 Colspan="2"
 Colspan="2"
 Colspan="2"
 Colspan="2"
 Colspan="2"
 Colspan="2"
 Colspan="2"
 Colspan="2"
 Colspan="2"
 Colspan="2"
 Colspan="2"
 Cols

Note: The Queue DENY message.

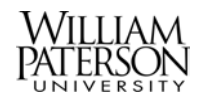

| <b>Step 7.4</b> Select the Requisition to View |                                      |
|------------------------------------------------|--------------------------------------|
|                                                |                                      |
| Select: View Document                          |                                      |
|                                                |                                      |
| Choose Type: Requisition                       |                                      |
|                                                |                                      |
| Display Accounting Information: Click: Yes     | To see the Accounting data           |
|                                                |                                      |
| Document Number: Enter the requisition number  | Example: R0000206                    |
|                                                |                                      |
| Display Document Text: Click All               | To view both Print and No Print Text |
|                                                |                                      |
| Select: View Document                          |                                      |
|                                                |                                      |

| 🗿 Viev              | v Doci             | ument -                   | Microsoft                        | Internet           | Explorer                |                        |                           |                       |                        |                        |                       |                               |                                             | - 8 ×        |
|---------------------|--------------------|---------------------------|----------------------------------|--------------------|-------------------------|------------------------|---------------------------|-----------------------|------------------------|------------------------|-----------------------|-------------------------------|---------------------------------------------|--------------|
| <u> </u>            | <u>E</u> dit       | ⊻iew                      | F <u>a</u> vorites               | <u>T</u> ools      | <u>H</u> elp            |                        |                           |                       |                        |                        |                       |                               |                                             | -            |
| ↓<br>Bac            | <b>"</b>           | =><br>Forward             | e 🔊                              | <br>Refre          | sh Home                 | Q<br>Search            | Favorites                 | 🧭<br>History          | Mail                   | <b>S</b><br>Print      | 1297<br>E dit         | • 📃<br>Discuss                |                                             |              |
| Addre               | ss 🦉               | http://b                  | nrtstcore:902                    | 20/pls/TR          | NG/bwfkvdoo             | .P_ViewDo              | с                         |                       |                        |                        |                       |                               | 💌 🧬 Go                                      | Links »      |
|                     | doo<br>Nun<br>to c | ument<br>nber to<br>hoose | enter para<br>access th<br>from. | ameters<br>ie Code | then selec<br>Lookup fe | : Approva<br>ature. Th | al history.<br>is enable: | If you do<br>s you to | ) not kno<br>perform : | w the doo<br>a query a | cument n<br>nd obtair | umber, sele<br>i a list of do | et Documer<br>cument num                    | it 🔺<br>bers |
| Ch                  | ooset              | ype:                      | Requisitio                       | n                  | •                       | Document I             | Number                    | R00002                | 60                     |                        |                       |                               |                                             |              |
| Su                  | bmiss              | ion#:                     |                                  |                    | Cha                     | nge Seq#               | ¥                         |                       |                        |                        |                       |                               |                                             |              |
| Dis<br>©            | play /             | Accour<br>Yes             | nting Info<br>C                  | mation<br>No       |                         |                        |                           |                       |                        |                        |                       |                               |                                             |              |
|                     |                    | Dis                       | play Doci                        | ument T            | ext                     |                        |                           |                       |                        |                        |                       |                               |                                             | - 1          |
| 0                   |                    | All                       | C                                | Printabl           | e 0                     | None                   |                           |                       |                        |                        |                       |                               |                                             | - 1          |
|                     | View do            | ocument                   | Арг                              | iroval histi       | ory                     |                        |                           |                       |                        |                        |                       |                               |                                             | _            |
| [ <u>E</u><br>2 Don | )udget (<br>e      | Queries                   | Encumbrar                        | nce Query          | <u>/   Requisition</u>  | <u>Purchase</u>        | e Order   Ap              | prove Doo             | :uments   )            | /iew Docun             | nent   <u>Budg</u>    | et Transfer   <u>N</u>        | <u>Auttiple Line Bu</u><br>: Local intranet | dget 💌       |

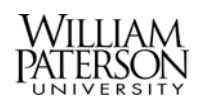

| Step 7. 5 View the Requisition                 |                                   |
|------------------------------------------------|-----------------------------------|
|                                                |                                   |
| Scroll to the bottom of the screen Click: View | To return to the selection screen |
| Document                                       |                                   |
|                                                |                                   |

| View Document -                | Microsoft Int               | ernet Expl        | orer               |                |                    |             |          |            |           |
|--------------------------------|-----------------------------|-------------------|--------------------|----------------|--------------------|-------------|----------|------------|-----------|
| <u>File E</u> dit <u>V</u> iew | F <u>a</u> vorites <u>T</u> | ools <u>H</u> elp |                    |                |                    |             |          |            |           |
|                                | ຸ 🛞                         | <u>ئ</u>          |                    | E              | 3 🔤                |             | EV .     | • <u>i</u> |           |
| ddress                         | a stop                      | Herresh           | nome search        | ravontes m     | istory Mail        | Frint       | iew door |            | ∂Go [     |
|                                | idy in Eleagioba            |                   | ozooasabhani-achin | iginam=«disp_c | icig-ycsiidisp_ica | -printabica | new_doc- |            | (         |
| Requisition Hea                | ıder                        |                   |                    |                |                    |             |          |            |           |
| Requisition                    | Order Date                  | Trans D           | ate Delivery Da    | te Print Date  | e Total            |             |          |            |           |
| R0000260                       | May 20, 200                 | 14 Jul 01, 1      | 2004 Jul 01, 2004  |                | 6.00               |             |          |            |           |
|                                |                             |                   |                    |                |                    |             |          |            |           |
| Complete:                      | Y                           | Approv            | ed: N              | Туре:          | Procurement        |             |          |            |           |
| Cancel Reason:                 |                             |                   |                    | Date:          |                    |             |          |            |           |
| Requestor:                     | Requisitione                | ər1               | 810100             | Business       | Services           |             |          |            |           |
|                                | 973720-1234                 | 1                 | Requisitione       | er1@wpunj.     | edu                |             |          |            |           |
| Accounting:                    | Document L                  | evel.             |                    |                |                    |             |          |            |           |
|                                |                             |                   |                    |                |                    |             |          |            |           |
| Ship to:                       | College Hal                 | l i               |                    |                |                    |             |          |            |           |
|                                | William Pate                | erson Univ        | versity            |                |                    |             |          |            |           |
|                                |                             |                   |                    |                |                    |             |          |            |           |
|                                | Wayne, NJ (                 | 07470             |                    |                |                    |             |          |            |           |
| Attention:                     | Requisitione                | ər1               |                    |                |                    |             |          |            |           |
| Contact:                       |                             |                   |                    |                |                    |             |          |            |           |
|                                |                             |                   |                    |                |                    |             |          |            |           |
| Vendor:                        | 800010015                   | Caddo             | Testing            |                |                    |             |          |            |           |
|                                | 123 Main St                 | reet              |                    |                |                    |             |          |            |           |
| Done                           | 1                           |                   |                    |                | 1                  |             |          | 🗮 Loca     | Lintranet |

Note: Scroll down on the screen to see the rest of the requisition. Select: File / Print to print the requisition.

You can search for a Purchase Order or an Invoice by using the same search method as just described for a requisition. From the View Documents screen, Select: Invoice and enter the invoice number.

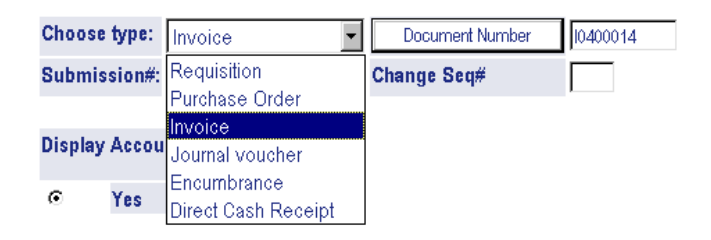